## Guida d'uso di HP Photosmart 7800 series

### Italiano

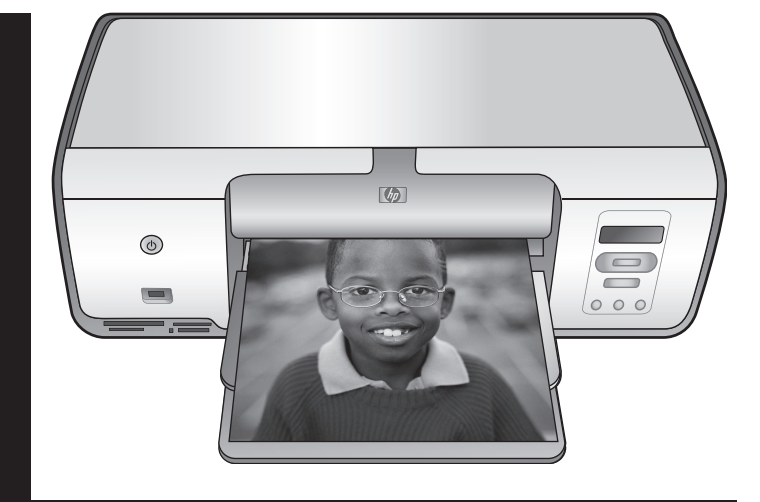

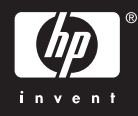

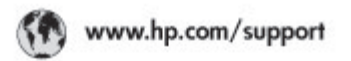

Support for the following countries/regions is available at www.hp.com/support: Austria, Belgium, Central America & The Caribbean, Denmark, Spain, France, Germany, Ireland, Italy, Luxembourg, Netherlands, Norway, Portugal, Finland, Sweden, Switzerland, and the United Kingdom.

| 021 672 280                             | الحزاغر                           | Mauttus                           | (262) 262 210 404                |
|-----------------------------------------|-----------------------------------|-----------------------------------|----------------------------------|
| Argentina (Buenes Aires)<br>Argentina   | 54-11-4708-1600<br>0-800-555-5000 | Maxico (Maxico City)<br>Maxico    | 55-5258-9922<br>01-800-472-68368 |
| Australia<br>Australia Install amounted | 1300 721 147                      | 081 005 010                       | المغرب                           |
| 17212049                                | (p. p.d.                          | New Zeoland                       | 0800 441 147                     |
| Bouil S. on Doulot                      | 55.11.4004.7751                   | Nigeria                           | 1 3204 999                       |
| Brosil                                  | 0-800-709-7751                    | Panama                            | 1-800-711-2884                   |
| Conada Mississa en Arreit               | (905) 205-4663                    | Paraguay                          | 009 800 54 1 0006                |
| Conada                                  | 1-800-474-6836                    | Panú                              | 0-800-10111                      |
| Châo                                    | 800-360-999                       | Philippines                       | 2 867 3551                       |
| 中国                                      | 021-3881-4518                     | Polska                            | 22 5666 000                      |
|                                         | 800-810-3888                      | Puerto Nico                       | 1-877-232-0589                   |
| Colorabia (Boasta)                      | 571-606-9191                      | República Dominicana              | 1-800-711-2884                   |
| Colombia                                | 01-8000-51-4746-8368              | Réunian                           | 0820 990 323                     |
| Costa Rica                              | 0-800-011-1046                    | România                           | (21) 315 4442                    |
| Česká republika                         | 810 222 222                       | Poco-a (Macasaj                   | 095 777 3284                     |
| Ecuador (Andinatel)                     | 1.999-119 世<br>800-711-2884       | 800.897 1415                      | المعرية                          |
| Ecuador (Pacifile))                     | 1-900-225-528 m<br>900-711-2884   | Singapore                         | 6 272 5300                       |
| (02) 8910602                            | ىمىز                              | Slovakia                          | 0850 111 256                     |
| El Solvador                             | 800-6160                          | South Africa (International)      | + 27 11 2589301                  |
| Ελλάδα (στό το εξωτεακά)                | + 30 210 6073603                  | South Africa (RSA)                | 085 0001 030                     |
| EMdős (svróc EMdőac)                    | 801 11 22 55 47<br>800 9 2049     | Rest CH West Africa               | + 351 213 17 63 80               |
| Еллава (ато Катро)                      | 800 9 2649                        | 楽灣                                | 02-8722-8000                     |
| Guaternala                              | 1-800-711-2884                    | ไหม                               | +66 (2) 353 9000                 |
| 香油特别行政區                                 | 2802 4098                         | 071 891 391                       | تونس                             |
| Mogyaronizág                            | 1 382 1111                        | Trinidad & Tobago                 | 1-800-711-2884                   |
| India                                   | 1 600 44 7737                     | Türkiye                           | +90 212 444 71 71                |
| Indonesia                               | +62 (21) 350 3408                 | Yepalea                           | (044) 230-51-06                  |
| 0 9 830 4848                            | 'we'nwr                           | 600 54 47 47                      | لإمارات المربية المتحدة          |
| Jamaica                                 | 1-800-711-2884                    | United States                     | 1-800-474-6836                   |
| 日本                                      | 0570-000511                       | Uragiony                          | 0004-054-177                     |
| 日本(携帯電話の場合)                             | 03-3335-9900                      | 0-3305-9900 Venezuela (Caracas) S | 58-212-278-8666                  |
| 한국                                      | 1588-3003                         | Venezuola                         | 0-800-4/4-583588                 |
| Malaysia                                | 1900 88 8588                      | Vier Natio                        | +84 88234530                     |

### Copyright e marchi di fabbrica

© Copyright 2005 Hewlett-Packard Development Company, L.P. Le informazioni contenute nella presente documentazione sono soggette a modifica senza preavviso. La riproduzione, l'adattamento o la traduzione senza consenso scritto sono vietati, salvo nei casi previsti dalle leggi sul copyright.

### Avviso

Le uniche garanzie sui prodotti e i servizi HP sono quelle stabilite nei certificati di garanzia che accompagnano tali prodotti e servizi. Nessuna informazione della presente documentazione deve essere interpretata come parte costitutiva di una garanzia aggiuntiva. HP non sarà responsabile per omissioni o errori tecnici ed editoriali contenuti nel presente documento.

Hewlett-Packard Company non sarà ritenuta responsabile dei danni accidentali o conseguenti, collegati o riconducibili alla fornitura, alle prestazioni o all'uso di questo documento e dei programmi in esso descritti.

### Marchi di fabbrica

HP, il logo HP e Photosmart sono proprietà di Hewlett-Packard Development Company, L.P.

Il logo SD è un marchio di fabbrica del proprietario.

Microsoft, Windows e Windows XP sono marchi registrati di Microsoft Corporation.

Intel e Pentium sono marchi di fabbrica o marchi registrati di Intel Corporation o di società controllate da Intel negli Stati Uniti e in altri paesi. iPod è un marchio di fabbrica di Apple Computer, Inc.

Bluetooth è un marchio di fabbrica del proprietario ed è utilizzato da Hewlett-Packard Company su licenza.

Gli altri marchi e i relativi prodotti sono marchi o marchi registrati dei rispettivi titolari.

Il software incorporato nella stampante è basato in parte sul lavoro dell'Independent JPEG Group. Parti del software sono © Copyright 1998, 1999, 2000 Thai Open Source Software Center Ltd. e Clark Cooper. © Copyright 2001, 2002, 2003 Expat maintainers.

I copyright di alcune foto riprodotte in questo documento sono conservati dai rispettivi proprietari originali.

## Numero identificativo del modello a norma

Ai fini dell'identificazione del modello a norma, al prodotto è assegnato un Numero di modello a norma. Il Numero di modello a norma di questo prodotto è VCVRA-0506 e non deve essere confuso con il nome commerciale (ad esempio HP Photosmart 7850 o HP Photosmart 8050) o con il numero di prodotto (ad esempio Q6335A o Q6351A).

### Dichiarazione di compatibilità ambientale

Hewlett-Packard Company si impegna a fornire prodotti di alta qualità secondo le modalità previste a salvaguardia dell'ambiente.

#### Protezione dell'ambiente

Questa stampante è stata progettata con caratteristiche che riducono al minimo il suo impatto ambientale. Per ulteriori informazioni, visitare il sito Web di HP Commitment to the Environment all'indirizzo www.hp.com/ hpinfo/globalcitizenship/environment/.

#### Emissione di ozono

Questo prodotto non genera livelli apprezzabili di emissioni di ozono (O<sub>3</sub>).

#### Uso della carta

Questo prodotto consente l'utilizzo di carta riciclata in base alla norma DIN 19309.

#### Plastica

I componenti in plastica di peso superiore a 24 grammi sono contrassegnati secondo gli standard internazionali per facilitarne l'identificazione ai fini del riciclaggio.

#### Schede sulla sicurezza dei materiali (MSDS, Material Safety Data Sheets)

Le schede sulla sicurezza dei materiali (MSDS, Material Safety Data Sheets) sono disponibili presso il sito Web HP all'indirizzo www.hp.com/go/ msds. I clienti che non dispongono di una connessione a Internet possono contattare l'Assistenza clienti HP.

#### Programma di riciclaggio

HP dispone di numerosi programmi per la resa e il riciclaggio dei prodotti in molti paesi e collabora con alcuni dei maggiori centri di riciclaggio di componenti elettronici in tutto il mondo. HP inoltre contribuisce al risparmio delle risorse rivendendo alcuni dei propri prodotti migliori riciclati.

Smaltimento di apparecchiature dismesse da parte di utenti in abitazioni private nell'Unione Europea:

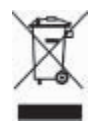

Questo simbolo sul prodotto o sulla sua confezione segnala che questo prodotto non deve essere smaltito insieme agli altri rifiuti domestici. È responsabilità dell'utente smaltire le apparecchiature dismesse consegnandole al punto di raccolta designato per il riciclaggio dei rifiuti elettrici o elettronici. La raccolta differenziata e il riciclaggio degli apparecchi dismessi servirà a preservare le risorse naturali e a garantire che siano riciclati in modo da salvaguardare la salute delle persone e l'ambiente. Per ulteriori informazioni sui punti di raccolta delle apparecchiature per il riciclaggio, contattare gli enti della propria città, il proprio servizio di raccolta rifiuti urbani oppure il negozio dove è stato acquistato il prodotto.

Per ulteriori informazioni generali sulla consegna e il riciclo dei prodotti HP, visitare il sito:www.hp.com/hpinfo/ globalcitizenship/environment/recycle/ index.html.

## Sommario

| 1 | Benvenuto                                                      | 3         |
|---|----------------------------------------------------------------|-----------|
|   | Accesso alla Guida in linea della stampante HP Photosmart      | 3         |
|   | Parti della stampante                                          | 4         |
| 2 | Preparazione alla stampa                                       | 7         |
|   | Caricamento della carta                                        | 7         |
|   | Scelta del tipo di carta più adatto                            | 7         |
|   | Stampa dal pannello di controllo o da un computer              | 8         |
|   | Caricamento della carta                                        | 8         |
|   | Uso delle cartucce                                             | 10        |
|   | Acquisto delle cartucce di stampa di ricambio                  | 10        |
|   | Suggerimenti relativi alle cartucce di stampa                  | 10        |
|   | Inserimento e sostituzione delle cartucce                      | 11        |
|   | Allineamento delle cartucce di stampa per risultati ottimali   | 12        |
|   | Se la cartuccia non deve essere utilizzata                     | 12        |
| 3 | Stampa senza computer                                          | 15        |
|   | Informazioni sulla connessione                                 | 15        |
|   | Stampa da scheda di memoria                                    | 16        |
|   | Inserimento della scheda di memoria                            |           |
|   | Tipi di schede di memoria                                      | 16        |
|   | Formati di file supportati                                     |           |
|   | Modifica del formato di carta predefinito                      |           |
|   | Sceita delle foto da stampare                                  |           |
|   | Selezione del layout delle toto                                |           |
|   | Selezione delle foto da stampare                               | 19        |
|   | Stampa delle toto                                              |           |
|   | Rimozione della scheda di memoria                              | 20        |
|   | Stampa di loto da una lotocamera digitale                      |           |
|   | Utilizzo di una fotocamera PictBridge                          |           |
|   | Stemps delle fete de altri diapositivi Plueteeth               |           |
|   | Startipa delle conneccione Plueteeth                           | ZZ        |
|   | Stampa di fata da un diapositiva Pluataath                     | ZZ        |
|   | Stampa di foto da un iDod HD                                   | ۲۲۲<br>22 |
| 4 | Stampa da un computer                                          | 2Z<br>25  |
| 4 | Litilizzo delle funzioni creative nel software della stampante | 20<br>25  |
|   | HP Image Zone                                                  | 25        |
|   | HP Image Zone Everess                                          | 20<br>26  |
|   | HP Instant Share                                               | 20<br>26  |
|   | Visualizzazione delle foto sullo schermo del computer          | 20<br>26  |
|   | Salvataggio delle foto sul computer                            | 20<br>27  |
| 5 | Pulizia e manutenzione                                         | 29        |
| č | Pulizia e manutenzione della stampante                         | 29        |
|   | Pulizia esterna della stampante                                | 29        |
|   | Pulizia delle cartucce di stampa                               | 29        |
|   | Pulizia manuale dei contatti della cartuccia di stampa         | 29        |
|   |                                                                |           |

| 30 |
|----|
| 31 |
| 32 |
| 32 |
| 32 |
|    |
| 33 |
| 33 |
| 35 |
| 35 |
| 37 |
| 42 |
| 42 |
| 45 |
| 45 |
| 46 |
| 46 |
| 46 |
| 47 |
| 47 |
| 48 |
| 51 |
| 53 |
|    |

# 1 Benvenuto

Complimenti per aver acquistato una stampante HP Photosmart 7800 series. Questa nuova stampante permette di stampare splendide foto e di salvarle sul computer.

In questa guida viene illustrata essenzialmente la stampa senza un computer. Per informazioni su come stampare dal computer, installare il software della stampante e consultare la Guida in linea della stampante HP Photosmart. Per una descrizione generale dell'uso della stampante con il computer, vedere Stampa da computer. Per informazioni sull'installazione del software, vedere la *Guida rapida*.

La stampante viene fornita con la seguente documentazione:

- Guida rapida: nella Guida rapida di HP Photosmart 7800 series sono illustrate le modalità di configurazione della stampante, di installazione del software della stampante e di stampa della prima foto.
- **Guida d'uso**: la *Guida d'uso di HP Photosmart 7800 series* è questo documento. La guida descrive le funzioni di base della stampante, spiega come usare la stampante senza computer e contiene informazioni sulla risoluzione dei problemi hardware.
- HP Photosmart Printer Help: la HP Photosmart Printer Help illustra come usare la stampante con il computer e contiene informazioni sulla risoluzione dei problemi software.

### Accesso alla Guida in linea della stampante HP Photosmart

Dopo aver installato il software della stampante HP Photosmart sul computer, sarà possibile leggere e stampare la Guida in linea della stampante.

- PC Windows: nel menu Start, selezionare Programmi (in Windows XP, selezionare Tutti i programmi) > HP > Photosmart 7800 series > Guida in linea della stampante HP Photosmart.
- Macintosh: selezionare Aiuto > Aiuto Mac nel Finder, quindi selezionare Centro Aiuti > Guida di HP Image Zone > Guida in linea della stampante HP Photosmart.

### Parti della stampante

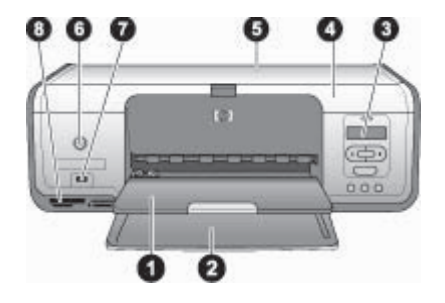

### Vista anteriore

| 1 | <b>Vassoio di uscita</b> : una volta ultimata la stampa, rimuovere le fotografie e i documenti dal vassoio. Per la carta di grande formato, estrarre l'apposita prolunga.                                                                                                    |
|---|----------------------------------------------------------------------------------------------------|
| 2 | Vassoio principale: utilizzato per il caricamento della carta.                                                                                                    |
| 3 | <b>Schermo della stampante</b> : consente di visualizzare i numeri di indice fotografico e lo stato della foto selezionata, della carta e della cartuccia. Per informazioni sulle modalità di visualizzazione dello stato della stampante e delle cartucce sullo schermo della stampante, vedere Indicatori di stato sullo schermo della stampante. |
| 4 | Coperchio principale: sollevare il coperchio principale per accedere alle cartucce.                                                                                                    |
| 5 | <b>Coperchio superiore:</b> aprire il coperchio superiore della stampante per accedere al cassetto per foto.                                                                                                    |
| 6 | <b>Pulsante di accensione</b> : premere questo pulsante per accendere la stampante o attivare la modalità di risparmio energetico.                                                                                                    |
| 7 | <b>Porta fotocamera</b> : utilizzata per collegare una fotocamera digitale PictBridge, l'adattatore opzionale per stampante senza fili HP Bluetooth o un iPod HP.                                                                                                    |
| 8 | Alloggiamenti per schede di memoria: qui vanno inserite le schede di memoria.                                                                                                    |
|   |                                                                                                    |

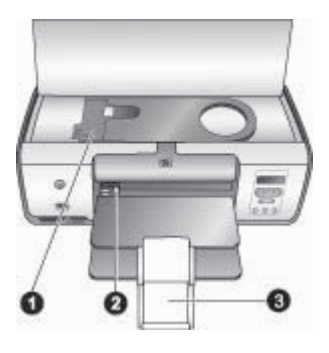

### Vista interna

- 1 **Cassetto per foto**: caricare la carta fotografica o un altro supporto di piccolo formato adatto nel cassetto e inserire quest'ultimo nel vassoio principale per la stampa. Per informazioni sulle modalità di caricamento del cassetto per foto, vedere Caricamento della carta.
- 2 **Guida larghezza carta**: regolare questa guida in base alla larghezza della carta.
- 3 **Prolunga del vassoio di uscita**: sollevare la linguetta e tirarla verso di sé per estendere il vassoio di uscita. La prolunga del vassoio di uscita raccoglierà la carta stampata via via che viene espulsa dalla stampante.

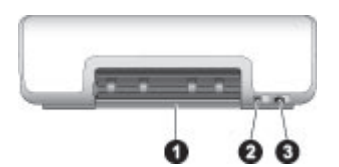

### Lato posteriore della stampante

| 1 | Sportello di accesso posteriore: aprire in caso di carta inceppata.                     |
|---|-----------------------------------------------------------------------------------------|
| 2 | Porta USB: utilizzare questa porta per connettere la stampante a un computer.           |
| 3 | Connettore del cavo di alimentazione: utilizzare questa porta per connettere il cavo di |
|   | alimentazione in dotazione alla stampante.                                              |

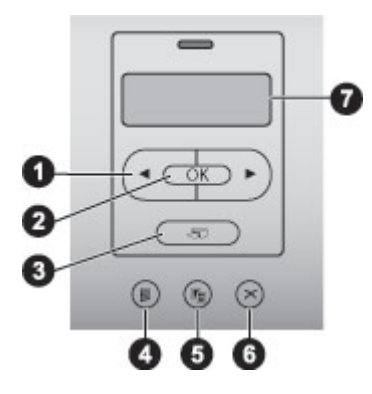

### Pannello di controllo

- 1 Scegli foto **d** e : queste frecce consentono di scorrere tra le foto della scheda di memoria.
- 2 **OK**: utilizzato per selezionare o deselezionare il numero di indice fotografico visualizzato per la stampa.
- 3 **Stampa**: consente di stampare le foto selezionate dalla scheda di memoria inserita.
- 4 Stampa indice: consente di stampare un indice di tutte le foto della scheda di memoria.
- 5 Layout: consente di selezionare un layout delle foto.
- 6 **Annulla**: consente di annullare la stampa in corso.
- 7 Schermo della stampante: consente di visualizzare il numero di indice fotografico e le informazioni sul layout di pagina.

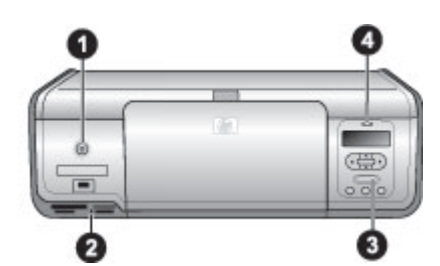

### Spie luminose

| 1 | <b>Spia di accensione</b> : luce verde fissa se la stampante è accesa; negli altri casi, questa spia è spenta.                                                                                                    |
|---|----------------------------------------------------------------------------------------------------|
| 2 | Spia della scheda di memoria: luce verde fissa se la scheda di memoria è inserita correttamente; luce verde intermittente se la stampante sta effettuando l'accesso alla scheda di memoria; è spenta se non è inserita alcuna scheda di memoria o se è inserita più di una scheda. |
| 3 | <b>Spia di stampa</b> : luce verde fissa se la stampante è pronta per la stampa, verde intermittente se la stampante è occupata.                                                                                                    |
| 4 | Spia di stato: luce rossa intermittente in caso di errore oppure se è necessaria un'azione<br>da parte dell'utente.                                                                                                    |

# **2** Preparazione alla stampa

Questa sezione della guida contiene informazioni sui seguenti argomenti:

- Caricamento della carta
- Uso delle cartucce

### Caricamento della carta

Di seguito sono riportate le indicazioni per la scelta del tipo di carta più adatto e per l'inserimento della carta nel vassoio principale o nel cassetto per foto.

### Scelta del tipo di carta più adatto

Per un elenco dei tipi di carta HP disponibili o per l'acquisto di materiali di consumo, visitare i siti:

- www.hpshopping.com (U.S.A.)
- www.hp.com/go/supplies (Europa)
- www.hp.com/jp/supply\_inkjet (Giappone)
- www.hp.com/paper (Asia/Pacifico)

Per ottenere risultati ottimali con la stampante, scegliere fra le carte fotografiche HP di alta qualità riportate nella tabella che segue.

| Per stampare                                                                         | Utilizzare                                                                                                    |
|--------------------------------------------------------------------------------------|----------------------------------------------------------------------------------------------------|
| Stampe e ingrandimenti di alta qualità e<br>di lunga durata                          | Carta fotografica HP massima qualità<br>(In alcuni paesi/aree geografiche è nota<br>come carta fotografica Colorfast.) |
| Immagini a media/alta risoluzione<br>provenienti da scanner e fotocamere<br>digitali | Carta fotografica HP alta qualità                                                                                      |
| Foto lucide subito asciutte, resistenti all'acqua e alle impronte                    | Carta fotografica ottimizzata HP                                                                                       |
| Foto informali e di lavoro                                                           | Carta fotografica HP<br>Carta fotografica per uso quotidiano HP                                                        |
| Documenti di testo, bozze, pagine di prova e di allineamento                         | Carta multiuso HP                                                                                                    |

Per conservare la carta in buone condizioni per la stampa:

- Conservare la carta inutilizzata nella sua confezione originale o in una busta di plastica richiudibile.
- Mantenere i fogli piatti in un luogo fresco e asciutto. Se gli angoli si piegano, infilare la carta in una cartellina di plastica e piegarla nella direzione opposta alla piega.
- Sollevare la carta fotografica per i bordi per evitare di macchiarla.

### Stampa dal pannello di controllo o da un computer

Quando si stampa da un computer, la stampante stampa su formati da carta da 7,6 x 12,7 cm a 22 x 61 cm (da 3 x 5 pollici a 8,5 x 14 pollici). L'elenco che segue descrive i formati di carta supportati quando si stampa direttamente dal pannello di controllo. I formati supportati quando si stampa direttamente dal pannello di controllo sono A6, A4, 10 x 15 cm (4 x 6 pollici) con o senza linguetta, 8,5 x 11 pollici, Hagaki e formato L.

### Caricamento della carta

Consigli utili:

- Prima di caricare la carta, estrarre la guida larghezza carta per farle spazio.
- Usare per ogni stampa un solo tipo e formato di carta. Non abbinare tipi e formati diversi nel vassoio principale o nel cassetto per foto.
- Dopo aver caricato la carta, estrarre la prolunga del vassoio di uscita per raccogliere le pagine stampate. Si evita così la fuoriuscita dei fogli dal vassoio di uscita.

Per inserire nella stampante i formati di carta più comuni, seguire le istruzioni riportate nella tabella.

| Tipo di carta                                                                                                    | Istruzioni                                                                                                    | Vassoio da caricare                         |
|----------------------------------------------------------------------------------------------------|----------------------------------------------------------------------------------------------------|---------------------------------------------|
| <ul> <li>Carta<br/>fotografica<br/>10 x 15 cm<br/>(4 x 6 pollici)<br/>con o senza<br/>linguetta</li> <li>Schede</li> <li>Schede Hagaki</li> </ul> | <ol> <li>Estrarre tutti i fogli rimasti<br/>nel vassoio principale.</li> <li>Sollevare il coperchio<br/>superiore ed estrarre il<br/>cassetto per foto dal suo<br/>sostegno.</li> <li>Comprimere la guida<br/>larghezza carta e farla<br/>scorrere verso sinistra fino<br/>all'arresto.</li> <li>Caricare fino a 20 fogli di<br/>carta nel cassetto per foto<br/>con il lato da stampare<br/>rivolto verso il basso.<br/>Se si usa carta con<br/>linguetta, inserirla dal lato<br/>della linguetta.</li> <li>Allineare il cassetto per foto<br/>al lato destro del vassoio<br/>principale e farlo scorrere<br/>nella stampante fino allo<br/>scatto di assestamento.</li> <li>Aprire la prolunga del<br/>vassoio di uscita per<br/>raccogliere le pagine<br/>stampate.</li> </ol> | Cassetto per foto nel vassoio<br>principale |

(continua)

| Tipo di c                                                                                                    | arta                                                                                                    | Istruzioni                                                                                                    | Vassoio da caricare                                                                                                    |
|----------------------------------------------------------------------------------------------------|----------------------------------------------------------------------------------------------------|----------------------------------------------------------------------------------------------------|----------------------------------------------------------------------------------------------------|
|                                                                                                    |                                                                                                    | 7. Al termine della stampa,<br>estrarre il cassetto per foto e<br>riporlo nell'apposita area.                                                                                                    |                                                                                                    |
| <ul> <li>Carta A4</li> <li>Lucio</li> <li>Carta fotog 20 x (8 x -</li> <li>Busta largh 28 cr (11 p supe</li> </ul>                                                                                                    | a Lettera o<br>di<br>a<br>grafica<br>25 cm<br>10 pollici)<br>e di<br>nezza<br>m<br>pollici) e<br>eriore                                                                               | <ol> <li>Estrarre tutti i fogli rimasti<br/>nel vassoio principale.</li> <li>Comprimere la guida<br/>larghezza carta e spostarla<br/>completamente a sinistra.</li> <li>Caricare carta comune,<br/>carta fotografica, buste o<br/>lucidi nel vassoio principale<br/>con il <b>lato da stampare</b><br/><b>rivolto verso il basso</b>.<br/>Caricare le buste con il<br/>risvolto a sinistra. Infilare il<br/>risvolto dentro le buste per<br/>evitare inceppamenti.</li> <li>Comprimere la guida<br/>larghezza carta, quindi farla<br/>scorrere in modo che resti a<br/>contatto con i fogli senza<br/>piegarli.</li> <li>Aprire la prolunga del<br/>vassoio di uscita per<br/>raccogliere le pagine<br/>stampate.</li> </ol> | With the second second seco |
| <ul> <li>Carta<br/>fotog<br/>7,62<br/>(3 x §</li> <li>Carta</li> <li>Sche<br/>forma</li> <li>Carta<br/>fotog<br/>13 x<br/>(5 x 7)</li> <li>Carta<br/>2L</li> <li>Sche<br/>fotog<br/>10 x<br/>(4 x §</li> <li>Carta</li> <li>Carta</li> <li>Sche<br/>fotog<br/>10 x</li> <li>Carta</li> <li>Sche<br/>fotog<br/>10 x</li> <li>Carta</li> <li>Sche<br/>fotog<br/>10 x</li> <li>Carta</li> <li>Sche<br/>fotog<br/>10 x</li> <li>Carta</li> <li>Sche<br/>fotog<br/>10 x</li> <li>Carta</li> </ul> | a<br>yrafica<br>x 13 cm<br>5 pollici)<br>a A6<br>ede<br>ato L<br>a<br>yrafica<br>18 cm<br>7 pollici)<br>a formato<br>ede<br>yrafiche<br>20 cm<br>8 pollici)<br>a B5<br>e con<br>hezza | <ol> <li>Sollevare il vassoio di uscita.</li> <li>Caricare carta di piccolo<br/>formato o schede<br/>fotografiche nel vassoio<br/>principale con il lato da<br/>stampare rivolto verso il<br/>basso. Far scorrere la carta<br/>fino all'arresto.<br/>Se si usa carta con<br/>linguetta, inserirla dal lato<br/>della linguetta.<br/>Caricare le buste con il<br/>risvolto a sinistra. Infilare il<br/>risvolto dentro le buste per<br/>evitare inceppamenti.</li> <li>Abbassare il vassoio di<br/>uscita.</li> <li>Comprimere la guida<br/>larghezza carta, quindi farla<br/>scorrere in modo che resti a</li> </ol>                                                                                                    | Vassoio principale – carta di<br>piccolo formato<br>Suggerimento Sollevare il<br>vassoio di uscita prima di caricare<br>carta di piccolo formato non<br>supportata dal cassetto per foto.<br>Una volta caricata la carta,<br>abbassare il vassoio di uscita.                                                                                                    |

| Tipo di carta                        | Istruzioni                                                                                                    | Vassoio da caricare |
|--------------------------------------|----------------------------------------------------------------------------------------------------|---------------------|
| inferiore a<br>28 cm<br>(11 pollici) | <ul> <li>contatto con i fogli senza<br/>piegarli.</li> <li>5. Aprire la prolunga del<br/>vassoio di uscita per<br/>raccogliere le pagine<br/>stampate.</li> </ul> |                     |

### Uso delle cartucce

La stampante HP Photosmart 7800 series consente di stampare foto a colori e in bianco e nero. HP offre diversi tipi di cartucce, per permettere di scegliere la cartuccia più adatta al tipo di stampa.

### Acquisto delle cartucce di stampa di ricambio

Quando si acquistano le cartucce di ricambio, controllare i numeri delle cartucce riportati sul retro di copertina di questa guida. I numeri delle cartucce possono variare a seconda del paese/area geografica. I numeri delle cartucce possono essere reperiti anche sul software della stampante.

### Individuazione dei numeri corretti delle cartucce di stampa per gli utenti Windows

- Fare clic con il pulsante destro del mouse sull'icona di HP Digital Imaging Monitor sull'estremità destra nella barra delle applicazioni di Windows<sup>®</sup>, quindi selezionare Avvia/Mostra Centro soluzioni HP.
- 2. Selezionare Impostazioni, quindi Impostazioni di stampa > Casella degli strumenti della stampante.
- 3. Selezionare la scheda Livelli d'inchiostro stimati, quindi fare clic sul pulsante Informazioni sulle cartucce.

### Individuazione dei numeri corretti delle cartucce di stampa per gli utenti Macintosh

- 1. Fare clic su HP Image Zone nel Dock.
- 2. Scegliere Manutenzione stampante dal menu a comparsa Impostazioni.
- 3. Fare clic su **Avvia Utility**, quindi scegliere **Stato dei materiali di consumo** dal menu a comparsa.

### Suggerimenti relativi alle cartucce di stampa

Gli inchiostri HP Vivera consentono di ottenere foto incredibilmente realistiche e non sbiadite con colori brillanti e di lunga durata. Gli inchiostri HP Vivera hanno una formulazione speciale e sono testati scientificamente per garantire qualità, purezza e resistenza allo scolorimento.

Per ottenere la migliore qualità di stampa, HP raccomanda di installare le cartucce prima della scadenza riportata sulla confezione.

Per ottenere risultati di stampa ottimali, HP consiglia di usare esclusivamente cartucce originali HP. Le cartucce originali HP sono progettate e testate su stampanti HP per consentire di produrre ogni volta risultati eccezionali.

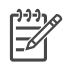

**Nota** HP non può garantire la qualità o l'affidabilità di inchiostro non HP. La manutenzione o le riparazioni della stampante dovute a guasti o danni attribuibili all'uso di inchiostro non HP non sono coperte da garanzia.

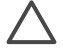

**Avvertimento** Per prevenire perdite o fuoriuscite di inchiostro, lasciare le cartucce installate durante il trasporto della stampante ed evitare di lasciare le cartucce usate fuori della stampante per periodi di tempo prolungati.

### Inserimento e sostituzione delle cartucce

#### Per preparare la stampante e le cartucce

- 1. Controllare che la stampante sia accesa e che sia stato eliminato il cartoncino al suo interno.
- 2. Sollevare il coperchio principale della stampante.
- 3. Rimuovere il nastro rosa dalle cartucce.

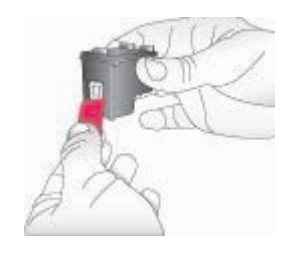

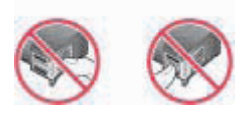

| F      | í | <u>,,,,</u> |
|--------|---|-------------|
| $-\nu$ | I | =7/         |
|        | l | $-\nu$      |

Nota Non toccare gli ugelli né i contatti di rame e non tentare di riapplicare il nastro una volta tolto.

#### Per inserire le cartucce

- Se viene sostituita una cartuccia HP nero, HP fotografica o HP fotografica grigia, spingere la cartuccia verso il basso e verso l'esterno nell'alloggiamento a destra per estrarla.
- Tenere la nuova cartuccia con l'etichetta rivolta verso l'alto. Far scorrere la cartuccia inserendola inclinata nell'alloggiamento a destra dalla parte dei contatti di rame. Spingere delicatamente la cartuccia fino allo scatto di assestamento.

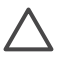

**Avvertimento** Per evitare l'inceppamento del carrello, verificare che la cartuccia si inserisca con uno scatto.

#### Capitolo 2

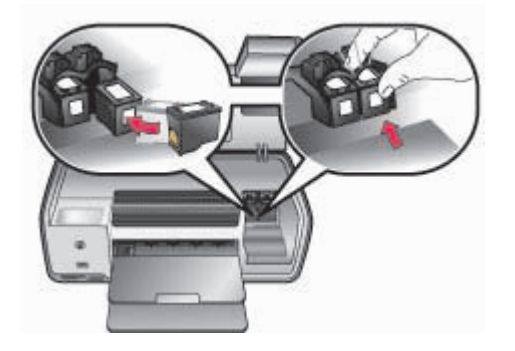

- 3. Ripetere l'operazione precedente per installare la cartuccia HP in tricromia nell'alloggiamento a **sinistra**.
- 4. Abbassare il coperchio principale.
- 5. **Importante**: allineare le cartucce di stampa. Per istruzioni, vedere Allineamento delle cartucce di stampa.

### Allineamento delle cartucce di stampa per risultati ottimali

È importante allineare le cartucce di stampa ad ogni installazione o sostituzione. L'allineamento delle cartucce di stampa consente di ottenere risultati ottimali in termini di velocità e qualità di stampa. Per istruzioni, vedere Allineamento delle cartucce di stampa.

### Se la cartuccia non deve essere utilizzata

La cartuccia estratta dalla stampante deve essere tenuta sempre nella sua custodia. La custodia impedisce che l'inchiostro si secchi nella cartuccia non utilizzata. Una cartuccia conservata male potrebbe non funzionare più correttamente.

→ Per inserire la cartuccia nella custodia, inclinarla leggermente e farla scorrere fino allo scatto che la blocca in sede.

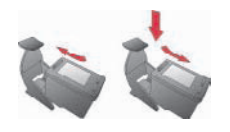

La cartuccia inserita nella sua custodia deve essere riposta nell'apposito vano all'interno della stampante.

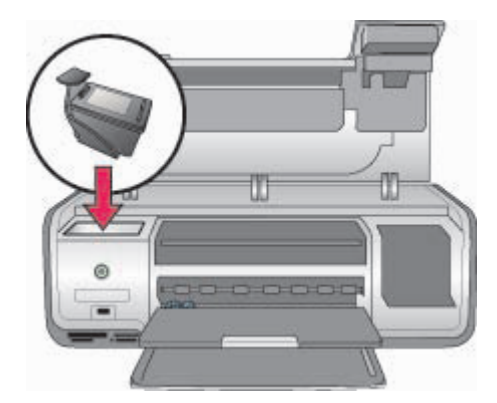

Capitolo 2

# **3** Stampa senza computer

La stampante HP Photosmart 7800 series consente di stampare foto di alta qualità senza neppure avvicinarsi a un computer. Dopo aver impostato la stampante seguendo le istruzioni nell'opuscolo *Guida rapida di HP Photosmart 7800 series*, vedere le istruzioni di seguito per eseguire la prima stampa.

Dopo aver impostato la stampante, è possibile stampare da uno qualsiasi dei seguenti dispositivi:

- Scheda di memoria
- Fotocamera digitale compatibile PictBridge
- Dispositivo Bluetooth
- iPod HP (con foto archiviate)

### Informazioni sulla connessione

La stampante è in grado di collegarsi a computer e altri dispositivi in vari modi. Ogni tipo di connessione ha le proprie funzioni.

| Tipo di connessione e dotazione                                                                                                    | Consente di                                                                                                    |  |
|----------------------------------------------------------------------------------------------------|----------------------------------------------------------------------------------------------------|--|
| Schede di memoria<br>Una scheda di memoria compatibile per<br>fotocamera digitale.<br>Inserire la scheda di memoria<br>nell'apposito alloggiamento sul lato<br>anteriore della stampante.                                      | <ul> <li>Stampare direttamente da una<br/>scheda di memoria sulla stampante.<br/>Vedere Stampa da scheda di<br/>memoria.</li> <li>Stampare i provini delle foto salvate<br/>sulla scheda di memoria<br/>direttamente dal pannello di<br/>controllo della stampante.</li> </ul> |  |
| <b>PictBridge</b><br>Una fotocamera digitale compatibile<br>PictBridge e un cavo USB.<br>Collegare la fotocamera alla porta<br>fotocamera sul lato anteriore della<br>stampante.                                               | Stampare direttamente da una<br>fotocamera digitale compatibile<br>PictBridge. Per ulteriori informazioni,<br>vedere Stampa di foto da una<br>fotocamera digitale e la documentazione<br>della fotocamera.                                                                     |  |
| <b>Bluetooth</b><br>Un adattatore opzionale per stampante<br>senza fili HP Bluetooth.<br>Collegare l'adattatore per stampante<br>senza fili HP Bluetooth alla porta della<br>fotocamera sul lato anteriore della<br>stampante. | Stampare da qualsiasi dispositivo con<br>tecnologia senza fili Bluetooth.                                                                                                    |  |
| <b>iPod HP</b><br>Un iPod HP e il cavo USB in dotazione.                                                                                                    | Stampare direttamente sulla stampante da un iPod HP (contenente foto). Per                                                                                                    |  |

(continua)

| continua)                                                                           |                                                              |
|-------------------------------------------------------------------------------------|--------------------------------------------------------------|
| Tipo di connessione e dotazione                                                     | Consente di                                                  |
| Collegare l'iPod HP alla porta<br>fotocamera sul lato anteriore della<br>stampante. | ulteriori informazioni, vedere Stampa di foto da un iPod HP. |

### Stampa da scheda di memoria

Le foto possono essere stampate da una scheda di memoria inserendo la scheda nella stampante e utilizzando il pannello di controllo per selezionarle e stamparle. È inoltre possibile stampare direttamente da una scheda di memoria foto scelte su fotocamera, ossia foto contrassegnate per la stampa utilizzando la fotocamera digitale.

La stampa da scheda di memoria è rapida e semplice e non consuma le batterie della fotocamera. Per ulteriori informazioni sull'inserimento delle schede di memoria, vedere Inserimento della scheda di memoria.

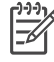

Nota Per ottenere una stampa più veloce e una qualità migliore, allineare le cartucce di stampa. Per ulteriori informazioni, vedere Allineamento delle cartucce di stampa.

Questa sezione descrive come eseguire le seguenti operazioni:

- Inserire una scheda di memoria
- Modificare il formato di carta predefinito
- Scegliere le foto da stampare
- Selezionare le foto
- Selezionare un layout delle foto
- Stampare le fotografie selezionate

### Inserimento della scheda di memoria

Dopo aver scattato le foto con una fotocamera digitale, estrarre la scheda di memoria e inserirla nella stampante per selezionare e stampare le foto. La stampante è in grado di leggere i seguenti tipi di schede di memoria: CompactFlash, Memory Stick, Microdrive, MultiMediaCard, Secure Digital e xD-Picture Card.

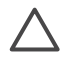

**Avvertimento** L'uso di altri tipi di schede di memoria può danneggiare la scheda di memoria e la stampante.

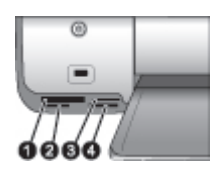

### Alloggiamenti per schede di memoria

- 1 CompactFlash I e II, Microdrive
- 2 Secure Digital, MultiMediaCard (MMC)
- 3 xD-Picture Card
- 4 Memory Stick

### Tipi di schede di memoria

Cercare nella tabella la propria scheda di memoria e inserire la scheda seguendo le istruzioni fornite.

Indicazioni utili:

- Inserire una sola scheda di memoria per volta.
- Spingere delicatamente la scheda fino all'arresto. La scheda non entra completamente nella stampante. Non forzare l'inserimento.
- Se la scheda di memoria è inserita correttamente, la spia Scheda di memoria da verde lampeggiante diventa verde fissa.

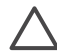

**Avvertimento 1** L'inserimento della scheda di memoria in altro modo può danneggiare la scheda e la stampante.

**Avvertimento 2** Non estrarre la scheda di memoria mentre la spia Scheda di memoria è verde e lampeggia. Per ulteriori informazioni, vedere Rimozione della scheda di memoria.

| Scheda di<br>memoria | Come inserire la scheda di memoria                                                                                                    |
|----------------------|----------------------------------------------------------------------------------------------------|
| CompactFlash         | <ul> <li>L'etichetta anteriore deve essere rivolta verso l'alto e l'eventuale<br/>freccia deve puntare verso la stampante</li> <li>Inserire nella stampante dal lato dei fori metallici</li> </ul>                                                                                                    |
| Memory Stick         | <ul> <li>L'angolo smussato deve essere a sinistra</li> <li>I contatti metallici devono essere rivolti verso il basso</li> <li>Se si utilizza una scheda Memory Stick Duo o Memory Stick PRO<br/>Duo, prima di inserire la scheda nella stampante, fissare l'adattatore<br/>in dotazione alla scheda</li> </ul> |
| Microdrive           | <ul> <li>L'etichetta anteriore deve essere rivolta verso l'alto e l'eventuale<br/>freccia deve puntare verso la stampante</li> <li>Inserire nella stampante dal lato dei fori metallici</li> </ul>                                                                                                    |
| MultiMediaCard       | <ul> <li>L'angolo smussato deve essere a destra</li> <li>I contatti metallici devono essere rivolti verso il basso</li> </ul>                                                                                                    |
| Secure Digital       | <ul> <li>L'angolo smussato deve essere a destra</li> <li>I contatti metallici devono essere rivolti verso il basso</li> </ul>                                                                                                    |

Capitolo 3 (continua)

| Scheda di<br>memoria | Come inserire la scheda di memoria                                                                                                    |
|----------------------|----------------------------------------------------------------------------------------------------|
| xD-Picture Card      | <ul> <li>Il lato curvo deve essere rivolto verso l'utente</li> <li>I contatti metallici devono essere rivolti verso il basso</li> </ul> |

### Formati di file supportati

La stampante riconosce e stampa direttamente dalla scheda di memoria i file JPEG e TIFF non compressi. Se la fotocamera digitale salva foto in altri formati di file, salvare i file su un computer, quindi stamparli utilizzando un programma software. Per ulteriori informazioni, vedere la HP Photosmart Printer Help in linea.

### Modifica del formato di carta predefinito

Utilizzare la **Casella degli strumenti** per modificare i formati di carta predefiniti quando si stampa direttamente da una scheda di memoria. Il formato carta piccolo predefinito per la stampa dal cassetto per foto è  $10 \times 15 \text{ cm}$  (4 x 6 pollici) e il formato carta grande predefinito è  $21,6 \times 28 \text{ cm}$  ( $8,5 \times 11 \text{ pollici}$ ).

### Per modificare i formati di carta predefiniti

- Fare clic con il pulsante destro del mouse sull'icona di HP Digital Imaging Monitor sull'estremità destra nella barra delle applicazioni di Windows, quindi selezionare Avvia/Mostra Centro soluzioni HP.
- 2. Fare clic su **Impostazioni** e selezionare **Impostazioni di stampa > Casella** degli strumenti della stampante.
- 3. Fare clic sulla scheda **Configura formato carta**.
- 4. Selezionare i formati di carta predefiniti per il formato piccolo e il formato grande.

### Scelta delle foto da stampare

Decidere quali foto stampare procedendo prima alla stampa di un indice fotografico. L'indice fotografico mostra le miniature e i numeri di indice di tutte le foto salvate sulla scheda di memoria (fino a 2000). I numeri di indice sullo stampato permettono di indicare le foto da stampare.

### Per stampare un indice fotografico

- 1. Inserire una scheda di memoria.
- 2. Accertarsi che il cassetto per foto non sia inserito nel vassoio principale.
- 3. Accertarsi che nel vassoio principale siano caricati dei fogli di carta comune.
- 4. Premere Stampa indice.

### Selezione del layout delle foto

Premere **Layout** sulla stampante per selezionare un layout per le foto da stampare. Tutte le foto selezionate dal pannello di controllo della stampante verranno stampate in tale layout. Il formato reale delle stampe varierà in rapporto al formato della carta nella stampante, nel modo indicato nella tabella che segue. Per un elenco completo dei formati fotografici supportati, vedere Specifiche della stampante.

| Per questo layout   | Formato carta (formato fotografico)                                                                                                    |
|---------------------|----------------------------------------------------------------------------------------------------|
| Una foto per foglio | 4 x 6 pollici (4 x 6 pollici)<br>10 x 15 cm (10 x 15 cm)                                                                                                    |
|                     | 5 x 7 pollici (5 x 7 pollici)<br>8,5 x 11 pollici (8,5 x 11 pollici)<br>A4 (21 x 29,7 cm)<br>Hagaki (10 x 14,8 cm)<br>L (9 x 12,7 cm)                                                                                                    |
| Tre foto per foglio | 3,5 x 5 pollici (1,5 x 2,25 pollici)<br>4 x 6 pollici (1,75 x 2,625 pollici)<br>5 x 7 pollici (2,25 x 3,375 pollici)<br>8 x 10 pollici (3,33 x 5 pollici)<br>8,5 x 11 pollici (4 x 6 pollici)<br>A6 (4,77 x 7,15 cm)<br>A4 (10 x 15 cm)<br>Hagaki (4,52 x 6,78 cm) |
|                     | L (3,96 x 5,94 cm)                                                                                                    |

### Selezione delle foto da stampare

Utilizzando un indice fotografico come guida, è possibile selezionare e stampare le foto dal pannello di controllo.

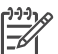

Nota Una volta stampate le foto selezionate, la stampante le deseleziona automaticamente.

| Per                           | Procedere nel modo seguente                                                                                                    |  |
|-------------------------------|----------------------------------------------------------------------------------------------------|--|
| Selezionare una o più<br>foto | <ol> <li>Verificare che la scheda di memoria sia ancora<br/>inserita nella stampante.</li> </ol>                                                                                                    |  |
|                               | <b>Nota</b> Anziché inserire una scheda di memoria, è possibile selezionare le foto da un iPod<br>HP connesso alla porta della fotocamera. Per<br>ulteriori informazioni, vedere Stampa di foto da un<br>iPod HP.                                                                                                    |  |
|                               | <ol> <li>Esaminare l'indice fotografico appena stampato e<br/>decidere quali foto selezionare per la stampa.<br/>Prendere nota dei numeri corrispondenti.</li> <li>Premere Scegli foto ◀ o ▶ fino alla comparsa del<br/>numero della prima foto desiderata sullo schermo<br/>della stampante. Premere e tenere premuto il<br/>pulsante per visualizzare i numeri di indice in rapida<br/>sequenza.</li> </ol> |  |

#### Capitolo 3

(continua)

| Per                                                     | Procedere nel modo seguente                                                                                                    |
|---------------------------------------------------------|----------------------------------------------------------------------------------------------------|
|                                                         | <ol> <li>Premere <b>OK</b> per selezionare la foto da stampare.<br/>Un segno di spunta appare vicino al numero sullo<br/>schermo della stampante a indicare la selezione<br/>avvenuta.</li> <li>Ripetere i passaggi da 2 a 4 fino a selezionare tutte<br/>le foto da stampare.</li> </ol>                                   |
|                                                         | Per stampare più copie della stessa foto, premere <b>OK</b><br>fino a visualizzare il numero di copie da stampare sotto<br>al segno di spunta.                                                                                                    |
| Selezionare tutte le<br>foto della scheda di<br>memoria | <ol> <li>Verificare che la scheda di memoria sia ancora<br/>inserita nella stampante.</li> <li>Premere e tenere premuto <b>OK</b> per tre secondi. Lo<br/>schermo della stampante visualizzerà brevemente<br/>dodici trattini e vicino a ciascun numero di indice<br/>sullo schermo apparirà un segno di spunta.</li> </ol> |
| Deselezionare le foto<br>selezionate                    | Per deselezionare tutte le foto selezionate, premere e tenere premuto <b>OK</b> per tre secondi.                                                                                                    |

### Stampa delle foto

Nota Per ottenere una stampa più veloce e una qualità migliore, allineare le cartucce di stampa. Per ulteriori informazioni, vedere Allineamento delle cartucce di stampa.

### Per stampare foto da una scheda di memoria

- 1. Inserire una scheda di memoria.
- 2. Caricare la carta fotografica nel vassoio principale o nel vassoio per foto.
- 3. Selezionare una o più foto come descritto nel paragrafo precedente.
- 4. Premere **Stampa**. Una volta stampate le foto selezionate, la stampante le deseleziona automaticamente.

Nota Alcune fotocamere digitali hanno una funzione di menu che permette di selezionare le foto per la stampa sulla scheda di memoria. Le foto selezionate nella fotocamera vengono elencate per la stampa in un file DPOF temporaneo (Digital Print Order Format). Il file DPOF viene eliminato automaticamente dopo che le foto selezionate sono state stampate.

Se sono state selezionate le foto utilizzando la funzione DPOF, quando si inserisce la scheda di memoria viene visualizzato **dPOF** sullo schermo della stampante. Premere **Stampa** per stampare le foto selezionate nella fotocamera, oppure **Annulla** per deselezionarle.

### Rimozione della scheda di memoria

Attendere che la spia Scheda di memoria smetta di lampeggiare e diventi verde fissa, quindi estrarre la scheda dalla stampante tirandola delicatamente.

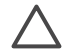

**Avvertimento** Se la spia della scheda di memoria lampeggia in verde, la stampante sta effettuando l'accesso alla scheda di memoria. Non rimuovere la scheda di memoria mentre è in corso l'accesso della stampante, per evitare di danneggiare la stampante o la scheda di memoria.

### Stampa di foto da una fotocamera digitale

È possibile stampare foto collegando una fotocamera compatibile PictBridge direttamente alla porta fotocamera della stampante tramite un cavo USB. Se si possiede una fotocamera digitale con tecnologia senza fili Bluetooth è possibile inserire l'adattatore opzionale per stampante senza fili HP Bluetooth® nella porta fotocamera della stampante e inviare le foto a quest'ultima senza cavo.

Quando si stampa da una fotocamera digitale, la stampante utilizza le impostazioni selezionate sulla fotocamera. Per ulteriori informazioni, vedere la documentazione della fotocamera.

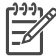

 Nota Per ottenere una stampa più veloce e una qualità migliore, allineare le cartucce di stampa. Per ulteriori informazioni, vedere Allineamento delle cartucce di stampa.

### Utilizzo di una fotocamera PictBridge

L'utilizzo di una fotocamera compatibile PictBridge con la stampante è semplice e veloce.

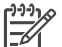

 Nota Alcune fotocamere PictBridge potrebbero visualizzare il formato carta 5 x 7 pollici come 2L, 127 x 178 mm o 13 x 18 cm.

### Per collegare una fotocamera compatibile PictBridge alla stampante

- 1. Impostare la modalità PictBridge della fotocamera e selezionare le foto da stampare.
- 2. Caricare la carta fotografica nella stampante. Per informazioni, vedere Caricamento della carta.
- Collegare la fotocamera compatibile PictBridge alla porta fotocamera sul lato anteriore della stampante utilizzando il cavo USB della fotocamera. Le foto selezionate verranno stampate automaticamente non appena la stampante riconoscerà la fotocamera compatibile PictBridge.

### Utilizzo di una fotocamera Bluetooth

Se si possiede una fotocamera digitale con tecnologia senza fili Bluetooth è possibile acquistare un adattatore opzionale per stampante senza fili HP Bluetooth e stampare dalla fotocamera utilizzando la connessione Bluetooth.

### Per stampare foto da una fotocamera Bluetooth

- 1. Caricare la carta fotografica nella stampante. Per informazioni, vedere Caricamento della carta.
- 2. Inserire l'adattatore per stampante senza fili HP Bluetooth nella porta della fotocamera sul **lato anteriore** della stampante.

Non appena l'adattatore è pronto a ricevere i dati, la relativa spia comincia a lampeggiare.

3. Inviare le foto alla stampante seguendo le istruzioni della documentazione della fotocamera.

### Stampa delle foto da altri dispositivi Bluetooth

La tecnologia Bluetooth permette di stampare anche da altri dispositivi, come i PDA, i computer portatili e i telefoni cellulari. Per ulteriori informazioni, vedere Informazioni sulla connessione, la Guida in linea della stampante HP Photosmart e la documentazione fornita con il dispositivo Bluetooth.

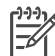

Nota Per ottenere una stampa più veloce e una qualità migliore, allineare le cartucce di stampa. Per ulteriori informazioni, vedere Allineamento delle cartucce di stampa.

### **Esecuzione della connessione Bluetooth**

Per usare la connettività Bluetooth, tutti i dispositivi devono disporre di hardware e software specifici. Inoltre, è necessario che alla porta della fotocamera sul lato anteriore della stampante sia collegato un adattatore per stampante senza fili Bluetooth HP. L'adattatore è disponibile separatamente. Per ulteriori informazioni, vedere la documentazione dell'adattatore.

### Stampa di foto da un dispositivo Bluetooth

La procedura di base per stampare da un qualsiasi dispositivo Bluetooth è la stessa:

### Per stampare foto da un dispositivo Bluetooth

- 1. Fare eseguire al dispositivo la ricerca delle stampanti Bluetooth disponibili.
- 2. Selezionare la stampante quando appare sul dispositivo.
- 3. Stampare.

Per istruzioni dettagliate, consultare la documentazione che accompagna il dispositivo.

### Stampa di foto da un iPod HP

Prima di seguire le istruzioni per l'importazione e la stampa delle foto da un iPod HP, verificare che le immagini e l'iPod HP soddisfino i seguenti requisiti:

- Le immagini copiate nell'iPod HP devono essere in formato JPEG.
- Verificare che l'iPod HP sia formattato per Windows (struttura di file FAT 32). Per impostazione predefinita, l'iPod HP utilizza la struttura di file di Windows. Per verificare se l'iPod HP è stato formattato per Windows, andare a Impostazioni > Informazioni su nell'iPod HP. Se è stato formattato in Windows, visualizzerà in basso sullo schermo la dicitura Format Windows (Formato Windows). Se non è stato formattato per Windows, sarà necessario connettere l'iPod HP a un PC Windows utilizzando il cavo USB in dotazione con l'iPod HP e seguire le istruzioni visualizzate.

[<del>]]]]</del>

**Nota 1** Gli iPod HP che sono stati collegati solo a Macintosh non sono compatibili con la stampante; tuttavia, è possibile connettere l'iPod HP a un PC Windows per renderlo compatibile. Gli utenti Macintosh possono

comunque sincronizzare gli iPod HP con Macintosh e Mac iTunes e mantenere il supporto della stampante dopo averli collegati a un PC Windows.

**Nota 2** Alcuni tipi di iPod HP potrebbero non essere disponibili nel paese o nella regione di appartenenza.

**Nota 3** Per ottenere una stampa più veloce e una qualità migliore, allineare le cartucce di stampa. Per ulteriori informazioni, vedere Allineamento delle cartucce di stampa.

### Per importare foto in un iPod HP

- 1. Copiare le foto da una scheda di memoria in un iPod HP utilizzando Belkin Media Reader per iPod.
- 2. Verificare che le foto siano presenti nell'iPod HP selezionando **Importazione foto** nel menu dell'iPod HP. Le foto vengono visualizzate come **rullini**.

### Per stampare foto da un iPod HP

- 1. Connettere l'iPod HP alla porta della fotocamera nella **parte anteriore** della stampante utilizzando il cavo USB in dotazione con l'iPod HP.
- Selezionare le foto da stampare, quindi premere Stampa. Una volta stampate le foto selezionate, la stampante le deseleziona automaticamente. Per ulteriori informazioni sulla scelta e la stampa delle foto, vedere Selezione delle foto da stampare.

Se è possibile stampare con la stampante HP Photosmart utilizzando l'iPod HP, rivolgersi all'Assistenza clienti HP. Vedere Assistenza clienti HP.

Capitolo 3

# 4 Stampa da un computer

Tutte le stampanti fotografiche HP sono dotate del software HP Image Zone che consente di ottenere con le foto risultati mai raggiunti prima. Il suo impiego libera la fantasia consentendo di modificare e condividere le foto nonché di produrre materiale creativo, come pagine d'album.

L'interfaccia del software della stampante HP Photosmart viene visualizzata ogni volta che si stampa. Controlla la risoluzione e il colore e in genere sceglie automaticamente queste impostazioni. Se si stampa una foto digitale, regolare le impostazioni del software della stampante per ottenere una foto di ottima qualità.

Per informazioni sull'installazione di HP Image Zone e del software della stampante HP Photosmart, vedere la *Guida rapida*.

Scaricare gli ultimi aggiornamenti del software della stampante ogni due mesi circa per accertarsi di disporre delle ultime novità.

### Utilizzo delle funzioni creative nel software della stampante

Leggere i seguenti suggerimenti sull'apertura e l'utilizzo di HP Image Zone, HP Image Zone Express e HP Instant Share.

### **HP Image Zone**

HP Image Zone è un software di facile utilizzo che offre tutte le funzionalità creative di fotoritocco, oltre alle funzioni di base di modifica e stampa. Questo software consente inoltre di accedere a HP Instant Share per condividere con facilità le proprie foto.

### Per aprire HP Image Zone (utenti Windows)

→ Fare doppio clic sull'icona di HP Image Zone sul desktop. Se occorre assistenza, vedere la Guida in linea di HP Image Zone.

### Per aprire HP Image Zone (utenti Macintosh)

→ Fare clic sull'icona HP Image Zone nel Dock. Se occorre assistenza, selezionare Guida di HP Image Zone dal menu Aiuto.

Le numerose funzioni di HP Image Zone:

- Visualizzazione: permette di visualizzare le foto in più modi e formati, nonché di organizzare e gestire le foto con facilità.
- Modifica: permette di tagliare le foto e rimuovere gli occhi rossi, nonché di regolare e ritoccare automaticamente le foto in formati diversi e in più layout.
- Stampa: permette di stampare le foto in formati diversi e in più layout.
- Condivisione: permette di inviare le foto a familiari e amici senza dover ricorrere ad allegati di grandi dimensioni utilizzando HP Instant Share, un modo migliore per inviare e-mail.
- **Creazione**: permette di creare con facilità pagine di album, schede, calendari, foto panoramiche, etichette per CD e altro ancora.
- **Backup**: permette di creare copie di backup delle foto da conservare e salvare.

### HP Image Zone Express

HP Image Zone Express è un software di facile utilizzo che offre le funzioni di base di modifica e stampa. Questo software consente inoltre di accedere a HP Instant Share per condividere con facilità le proprie foto. HP Image Zone Express è disponibile solo per gli utenti Windows.

### Per aprire HP Image Zone Express (utenti Windows)

→ Fare doppio clic sull'icona di HP Image Zone Express sul desktop. Se occorre assistenza, vedere la Guida in linea di HP Image Zone Express.

Le numerose funzioni di HP Image Zone Express:

- **Visualizzazione**: permette di visualizzare le foto in più modi e formati, nonché di organizzare e gestire le foto con facilità.
- **Modifica**: permette di tagliare le foto e rimuovere gli occhi rossi, nonché di regolare e ritoccare automaticamente le foto per renderle perfette.
- Stampa: permette di stampare le foto in formati diversi e in più layout.
- **Condivisione**: permette di inviare le foto a familiari e amici senza dover ricorrere ad allegati di grandi dimensioni utilizzando HP Instant Share, un modo migliore per inviare e-mail.

### **HP Instant Share**

HP Instant Share permette di inviare le foto a parenti e amici senza dover ricorrere ad allegati di grandi dimensioni. La stampante deve essere collegata tramite cavo USB a un computer con accesso a Internet e avere tutto il software HP installato. Per ulteriori informazioni, vedere la Guida in linea di HP Image Zone o di HP Image Zone Express.

### Per aprire HP Instant Share (utenti Windows)

→ Fare clic sulla scheda HP Instant Share in HP Image Zone o HP Image Zone Express.

### Per aprire HP Instant Share (utenti Macintosh)

→ Fare clic sulla scheda Applicazioni in HP Image Zone, quindi fare doppio clic su HP Instant Share.

### Visualizzazione delle foto sullo schermo del computer

Se la stampante è collegata al computer, inserendo una scheda di memoria nella stampante è possibile vedere le foto sullo schermo del computer. Quando si inserisce la scheda di memoria, il software HP Photosmart consente di scegliere se visualizzare o stampare le foto sul computer. Per informazioni sul collegamento della stampante al computer, vedere l'opuscolo *Guida rapida*.

### Per visualizzare sullo schermo le foto della scheda di memoria

- Verificare che la stampante sia collegata al computer tramite la porta USB sul retro della stampante e che sia stato installato il software dal CD di HP Photosmart 7800 series.
- 2. Inserire una scheda di memoria nella stampante. Il software HP Photosmart consente di scegliere se visualizzare o salvare le foto.

- 3. Fare clic su **Visualizza** per aprire il Visualizzatore foto e visualizzare la prima immagine della scheda di memoria.
- 4. Sul pannello di controllo della stampante, premere Scegli foto **« e »** per scorrere tra le foto sulla scheda.

### Salvataggio delle foto sul computer

Quando si collega la stampante a un computer, è possibile salvare le foto della scheda di memoria sul computer.

### Per salvare le foto di una scheda di memoria sul computer

- Verificare che la stampante sia collegata al computer tramite la porta USB sul retro della stampante e che sia stato installato il software dal CD di HP Photosmart 7800 series.
- 2. Inserire una scheda di memoria nella stampante. Il software HP Photosmart consente di scegliere se visualizzare o salvare le foto.
- 3. Fare clic su **Salva**.
- 4. Seguire le istruzioni visualizzate per salvare le foto nella directory desiderata sul computer.

Capitolo 4

# 5 Pulizia e manutenzione

La stampante HP Photosmart 7800 series non ha bisogno di molta manutenzione. Per allungare la durata della stampante e dei suoi materiali di consumo e per stampare sempre foto di altissima qualità, seguire i consigli riportati in questo capitolo della guida.

### Pulizia e manutenzione della stampante

Tenere la stampante e le cartucce sempre pulite e ben conservate adottando le semplici procedure descritte nei prossimi paragrafi.

### Pulizia esterna della stampante

#### Per pulire esternamente la stampante

- 1. Spegnere la stampante e scollegare il cavo di alimentazione sul retro.
- 2. Pulire l'esterno della stampante con un panno morbido leggermente inumidito con acqua.

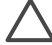

Avvertimento Non usare alcun tipo di soluzione detergente. I detergenti domestici e tutti gli altri disponibili in commercio possono danneggiare il rivestimento esterno della stampante. Non pulire l'interno della stampante. Evitare che i prodotti liquidi penetrino al suo interno. Non lubrificare la barra di metallo sulla quale scorre il supporto della cartuccia. È normale avvertire un rumore quando il supporto si sposta avanti e indietro.

### Pulizia delle cartucce di stampa

Se sulle foto si notano righe bianche o strisce di un solo colore, significa che le cartucce dovrebbero essere pulite. In questo caso è possibile eseguire la pulizia automatica usando il software fornito con la stampante. Per ulteriori informazioni, vedere la Guida in linea della stampante HP Photosmart.

Se dopo aver completato tutti e tre i livelli di pulizia con questa procedura si continua a notare la presenza di striature bianche o l'assenza di colore sulla pagina di prova, significa che occorre pulire i contatti della cartuccia. Per ulteriori informazioni, vedere Pulizia manuale dei contatti della cartuccia di stampa.

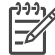

**Nota** Le striature bianche o l'assenza di colore possono essere causate anche da eventuali urti subiti dalla cartuccia o dalla stampante. Il problema è temporaneo e si risolve in 24 ore.

### Pulizia manuale dei contatti della cartuccia di stampa

Se la stampante viene utilizzata in ambienti polverosi, la polvere può depositarsi sui contatti della cartuccia di stampa e influire sulla stampa.

### Per pulire i contatti della cartuccia di stampa

- 1. Prima di iniziare preparare quanto segue:
  - Acqua distillata (l'acqua del rubinetto può contenere sostanze che possono danneggiare la cartuccia).
  - Bastoncini di cotone o altro materiale soffice che non lasci residui e che non aderisca alle cartucce.
- 2. Aprire il coperchio principale della stampante.
- Togliere la cartuccia e appoggiarla su un foglio di carta con la piastra degli ugelli dell'inchiostro rivolta verso l'alto. Fare attenzione a non toccare i contatti di rame o la piastra degli ugelli con le dita.

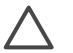

**Avvertimento** Non lasciare la cartuccia fuori dalla stampante più di 30 minuti. Gli ugelli esposti all'aria si asciugano e causano problemi di stampa.

- 4. Inumidire leggermente un bastoncino di cotone con acqua distillata e strizzarlo per togliere l'acqua in eccesso.
- 5. Pulire i contatti di rame con il bastoncino di cotone.

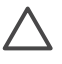

**Avvertimento** Non toccare la piastra degli ugelli dell'inchiostro. Toccare la piastra significa rischiare formazioni di grumi, inchiostrazione inaccurata e cattiva connessione elettrica.

- 6. Ripetere i passaggi 4 e 5 fino a quando il bastoncino di cotone risulta privo di residui d'inchiostro o polvere.
- 7. Inserire le cartucce nella stampante e richiudere il coperchio principale.
- 8. **Importante**: allineare le cartucce di stampa. Per istruzioni, vedere Allineamento delle cartucce di stampa.

### Allineamento delle cartucce di stampa

Quando si installa per la prima volta una cartuccia occorre eseguire l'allineamento usando il software in dotazione. L'allineamento delle cartucce è necessario anche quando i colori sullo stampato risultano non allineati.

Suggerimento Per ottenere una qualità e una velocità ottimali, allineare le cartucce ogni volta che si installa una cartuccia nuova.

### Per allineare le cartucce

1. Caricare carta comune nel vassoio principale.

#### Se si utilizza un computer Windows:

- a. Fare clic con il pulsante destro del mouse sull'icona di HP Digital Imaging Monitor sull'estremità destra nella barra delle applicazioni di Windows, quindi selezionare Avvia/Mostra Centro soluzioni HP.
- Fare clic su Impostazioni e selezionare Impostazioni di stampa > Casella degli strumenti della stampante.
- c. Nella scheda Assistenza periferica, fare clic su Allinea stampante.

#### Se si utilizza un computer Macintosh:

- a. Fare clic su **HP Image Zone** nel Dock.
- b. Fare clic sulla scheda Dispositivi.
- c. Scegliere Manutenzione stampante dal menu a comparsa Impostazioni.

- d. Fare clic su Avvia Utility.
- e. Scegliere il pannello Allinea, quindi fare clic sul pulsante Allinea.
- 2. Completare l'allineamento della cartuccia seguendo le istruzioni visualizzate.

### Aggiornamento del software

Scaricare gli ultimi aggiornamenti del software della stampante periodicamente per essere certi di disporre delle funzionalità e novità più recenti. Per scaricare gli aggiornamenti del software della stampante, visitare il sito www.hp.com/support o utilizzare l'**Aggiornamento del software HP**. Prima di eseguire gli aggiornamenti software, assicurarsi che il computer sia connesso a Internet.

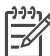

**Nota** Queste procedure non aggiornano il software di HP Image Zone. In alcuni paesi/aree geografiche, è possibile contattare direttamente HP per ordinare gli aggiornamenti software di HP Image Zone su CD.

### Download del software (utenti Windows)

- Nel menu Start di Windows, selezionare Programmi (in Windows XP, selezionare Tutti i programmi) > HP > Aggiornamento del software HP. Si aprirà la finestra Aggiornamento del software HP.
- Fare clic su Avanti. Aggiornamento del software HP esegue una ricerca nel sito Web HP per individuare eventuali aggiornamenti del software della stampante. Se il computer non dispone della versione più recente del software della stampante, nella finestra Aggiornamento del software HP verrà visualizzato un aggiornamento.

Se il computer dispone della versione più recente del software della stampante, nella finestra **Aggiornamento del software HP** verrà visualizzato il messaggio **Al momento non è disponibile alcun aggiornamento del software**.

- 3. Se l'aggiornamento del software è disponibile, selezionarlo facendo clic nella casella di controllo accanto ad esso.
- 4. Fare clic su Avanti.
- 5. Per completare l'installazione seguire le istruzioni visualizzate.

### Download del software (utenti Macintosh)

- 1. Fare clic su HP Image Zone nel Dock.
- 2. Fare clic sulla scheda Applicazioni.
- 3. Fare clic su Aggiornamento del software HP.
- Cercare gli ultimi aggiornamenti del software seguendo le istruzioni visualizzate. Se si utilizza un firewall, è necessario inserire le informazioni relative al server proxy all'interno del programma di aggiornamento.

### Conservazione della stampante e delle cartucce

È importante proteggere la stampante e le cartucce conservandole correttamente quando non le si utilizza.

### Conservazione della stampante

Per una conservazione sicura e comoda della stampante, i vassoi principale e di uscita si ripiegano nella stampante. I vassoi possono essere riposti nel modo seguente:

- 1. Spegnere la stampante.
- 2. Estrarre tutta la carta dai vassoi.
- 3. Se la prolunga del vassoio di uscita è estesa, spingerla verso l'interno.
- 4. Sollevare e ripiegare il vassoio di uscita.
- 5. Sollevare e ripiegare il vassoio principale fino allo scatto di assestamento.

La stampante è stata progettata per tollerare periodi di inattività di qualunque durata.

- Conservare la stampante al chiuso, al riparo dei raggi diretti del sole, in ambienti senza bruschi sbalzi di temperatura.
- Se la stampante e le cartucce sono rimaste inutilizzate per un mese o più, prima di stampare eseguire la procedura di pulizia automatica delle cartucce usando il software in dotazione. Per ulteriori informazioni, vedere la Guida in linea della stampante HP Photosmart.

### Conservazione delle cartucce di stampa

Durante i periodi di inattività, tenere sempre le cartucce attive nella stampante. Durante il ciclo di spegnimento la stampante conserva le cartucce dentro un cappuccio protettivo.

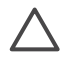

**Avvertimento** Verificare che la stampante abbia completato il ciclo di spegnimento prima di scollegare il cavo di alimentazione. In questo modo la stampante conserva correttamente le cartucce.

I suggerimenti che seguono aiutano a conservare correttamente le cartucce HP e garantiscono una qualità di stampa costante.

- La cartuccia tolta dalla stampante deve essere sempre riposta nella sua custodia per evitare che l'inchiostro si secchi.
   In alcuni paesi/aree geografiche la custodia della cartuccia non è inclusa nella stampante, ma è disponibile insieme alla cartuccia HP fotografica grigia acquistabile a parte. In altri paesi/aree geografiche, la custodia fa parte della dotazione della stampante.
- Conservare tutte le cartucce non utilizzate nelle loro confezioni originali sigillate fino al momento dell'utilizzo. Conservare le cartucce a temperatura ambiente (15–35 gradi C).
- Non rimuovere il nastro adesivo di plastica dall'ugello dell'inchiostro finché non si è pronti a installare la cartuccia. Se il nastro in plastica è già stato rimosso, non cercare di riapplicarlo sulla cartuccia. L'operazione potrebbe danneggiare la cartuccia.

### Mantenimento della qualità della carta fotografica

Per avere sempre i migliori risultati con la carta fotografica, seguire le indicazioni riportate in questa sezione.

### Conservazione della carta fotografica

- Conservare la carta fotografica nella sua confezione originale o in una busta di plastica richiudibile.
- Conservare la carta fotografica confezionata al fresco su una superficie piana e asciutta.
- Riporre la carta fotografica inutilizzata nella confezione originale o in una busta di plastica richiudibile. La carta lasciata nella stampante o esposta all'aria può arricciarsi o ingiallire.

### Utilizzo della carta fotografica

- Tenere sempre la carta fotografica per i bordi per evitare di lasciare impronte.
- Se la carta fotografica ha i bordi arricciati, inserirla in una busta di plastica e piegarla delicatamente nella direzione opposta fino a farla tornare piana.

Capitolo 5

La stampante HP Photosmart 7800 series è stata progettata per essere semplice e affidabile. Questo capitolo risponde alle domande più frequenti sull'uso della stampante e sulla stampa senza computer. In particolare la guida contiene informazioni sui seguenti argomenti:

- Problemi hardware della stampante
- Problemi di stampa
- Problemi di stampa Bluetooth
- Indicatori di stato sullo schermo della stampante

Per la risoluzione dei problemi di installazione del software, vedere l'opuscolo *Guida rapida* che accompagna la stampante. Per la risoluzione dei problemi relativi all'uso del software della stampante e alla stampa da computer, vedere la Guida in linea della stampante HP Photosmart. Per informazioni sulla visualizzazione della Guida in linea, vedere Benvenuto.

### Problemi hardware della stampante

Prima di contattare l'Assistenza clienti HP, leggere questa sezione in cui sono riportati i consigli per la risoluzione dei problemi, oppure contattare l'assistenza online all'indirizzo www.hp.com/support.

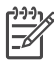

**Nota** Per collegare la stampante al computer, HP consiglia di usare un cavo USB di lunghezza pari o inferiore ai 3 metri per ridurre i disturbi prodotti da eventuali campi elettromagnetici elevati.

### La spia di stampa lampeggia in verde, ma la stampante non stampa.

**Soluzione** La stampante sta elaborando le informazioni. Attendere che finisca.

#### La spia di stato è rossa e lampeggia.

**Soluzione** La stampante richiede assistenza. Provare a effettuare le seguenti operazioni:

- Se la stampante è collegata al computer, cercare eventuali istruzioni sullo schermo del computer.
- Se alla stampante è collegata una fotocamera digitale, controllare anche lo schermo della fotocamera.
- Se la stampante non è collegata al computer, verificare l'eventuale presenza dei seguenti problemi:
  - Coperchio principale aperto
  - Carta esaurita
  - Carta inceppata
  - Carrello di stampa inceppato o bloccato
  - Cartuccia di stampa assente o inserita non correttamente
  - Nastro della cartuccia non rimosso

- Installazione di una cartuccia non corretta
- Materiali di imballaggio non rimossi
- Se il problema non può essere risolto seguendo le istruzioni, spegnere la stampante e scollegare il cavo di alimentazione. Attendere 10 secondi e ricollegarlo. Accendere la stampante.

### La spia di stato è color ambra e lampeggia.

**Soluzione** È insorta una condizione di errore grave. Provare a effettuare le seguenti operazioni:

- Se la stampante è collegata al computer, cercare eventuali istruzioni sullo schermo del computer.
- Se la stampante non è collegata al computer, spegnerla e scollegare il cavo di alimentazione. Attendere 10 secondi e ricollegarlo. Accendere la stampante.
- Se il problema persiste, visitare il sito www.hp.com/support o contattare l'Assistenza clienti HP. Per informazioni sui contatti, vedere Assistenza clienti HP.

## La stampante non trova e quindi non visualizza i numeri di indice sulla scheda di memoria.

### Soluzione

Provare a effettuare le seguenti operazioni:

- Estrarre e reinserire la scheda di memoria.
- Spegnere la stampante e scollegare il cavo di alimentazione. Attendere circa 10 secondi e ricollegarlo. Accendere la stampante.
- La scheda di memoria può contenere tipi di file che la stampante non riesce a leggere direttamente.
  - In questo caso salvare le foto sul computer, quindi stamparle dal computer. Per ulteriori informazioni, vedere la documentazione che accompagna la fotocamera e la Guida in linea della stampante HP Photosmart.
  - In seguito, impostare la fotocamera digitale in modo da salvare le foto in un formato che la stampante possa leggere dalla scheda di memoria. Per un elenco di formati di file supportati, vedere Specifiche. Per impostare la fotocamera perché salvi le foto in determinati tipi di file, vedere la documentazione della fotocamera.

### La stampante è collegata alla presa di alimentazione, ma non si accende.

### Soluzione

- La stampante ha assorbito troppa potenza. Scollegare il cavo di alimentazione della stampante. Attendere 10 secondi quindi ricollegarlo e accendere la stampante.
- La stampante è collegata a una presa multipla che è spenta. Accendere la presa multipla e poi la stampante.

## La stampante produce strani rumori all'accensione o senza motivo dopo un certo periodo di inattività.

**Soluzione** La stampante produce dei rumori dopo lunghi periodi di inattività (circa 2 settimane) o quando la si scollega e ricollega all'alimentazione elettrica. È un fatto normale: la stampante esegue una procedura di manutenzione automatica per assicurare la migliore qualità di stampa.

### Problemi di stampa

Prima di contattare l'Assistenza clienti HP, leggere questo paragrafo con i consigli per la risoluzione dei problemi o contattare l'assistenza online all'indirizzo www.hp.com/ support.

### La stampante non stampa foto senza bordi.

**Soluzione** Verificare che sia stato selezionato il tipo di carta corretto. La stampante non riesce a stampare foto senza bordi su tutti i formati di carta. Per informazioni sulla scelta del formato di carta per le foto senza bordi, vedere Selezione del layout delle foto.

#### La stampa è molto lenta.

Soluzione I problemi possono essere diversi.

- Potrebbe essere necessario calibrare le cartucce di stampa. Se si sostituisce una cartuccia senza calibrarla, la qualità e la velocità di stampa scendono al di sotto dei valori ottimali. Vedere Allineamento delle cartucce di stampa.
- È in corso la stampa di un documento che contiene grafici o foto ad alta risoluzione oppure di un file PDF. La stampa di progetti ampi e complessi con disegni e foto è più lenta di quella dei documenti di testo.
- La stampante è in modalità di stampa Backup dell'inchiostro. La stampante entra in questa modalità quando si estrae una delle cartucce. Sostituire la cartuccia mancante.

### La carta fotografica non entra o non esce correttamente dalla stampante.

Soluzione I problemi possono essere diversi.

- Se per stampare si usa il cassetto per foto, può essere presente carta nel vassoio principale. Prima di inserire il cassetto per foto, estrarre la carta dal vassoio principale.
- Il cassetto per foto non è agganciato. Spingere il cassetto per foto fino allo scatto di assestamento. Per informazioni sul caricamento del cassetto per foto, vedere Caricamento della carta.
- La stampante è stata collocata in un ambiente troppo umido o troppo secco. Caricare la carta fotografica un foglio per volta.
- La carta fotografica si è arricciata. Se la carta fotografica è arricciata, inserirla in una busta di plastica e piegarla delicatamente nella direzione opposta fino a farla tornare piana. Se il problema persiste, utilizzare carta fotografica non arricciata.
- La carta caricata nel vassoio principale è eccessiva. Togliere alcuni fogli dal vassoio principale e riprovare. Per le istruzioni sul caricamento della carta, vedere Caricamento della carta.
- La carta è troppo sottile o troppo spessa. Per ottenere risultati ottimali, usare carta per stampa HP. Per ulteriori informazioni, vedere Scelta del tipo di carta più adatto.
- Due o più fogli di carta aderiscono l'uno all'altro. Estrarre i fogli dal vassoio della carta e smazzarli per separarli. Ricaricare il vassoio della carta e provare a ristampare.

### Le pagine stampate fuoriescono dal vassoio di uscita

Soluzione Estrarre sempre la prolunga del vassoio di uscita durante la stampa.

#### Le pagine stampate fuoriescono dal vassoio di uscita.

**Soluzione** Le pagine possono fuoriuscire dal vassoio di uscita dopo la stampa. Per evitare questo problema, prima di stampare estrarre l'apposita prolunga.

#### Lo stampato risulta increspato o accartocciato

**Soluzione** Il lavoro di stampa richiede una quantità d'inchiostro superiore al normale. Stampare dal computer e, utilizzando il software della stampante, abbassare il livello di saturazione dell'inchiostro. Per ulteriori informazioni, vedere la Guida in linea della stampante HP Photosmart.

### Il documento è stato stampato inclinato o non centrato.

### Soluzione

- La guida larghezza carta non è regolata correttamente. Verificare che la guida larghezza carta tocchi il bordo della carta senza piegarla.
- La carta non è stata caricata correttamente. Controllare che la carta nel vassoio principale sia orientata correttamente. Per le istruzioni sul caricamento della carta, vedere Caricamento della carta.
- La carta fotografica non è stata caricata correttamente. Ricaricare la carta fotografica facendo attenzione che sia orientata correttamente nel cassetto per foto. Caricare il cassetto per foto nel vassoio principale Per le istruzioni sul caricamento della carta fotografica, vedere Caricamento della carta.
- Le cartucce non sono allineate correttamente. Per ulteriori informazioni sull'allineamento delle cartucce di stampa, vedere Allineamento delle cartucce di stampa.

### I colori non vengono stampati in modo corretto.

### Soluzione

- Non vengono utilizzate le cartucce più adatte al lavoro di stampa. Per stampare documenti di testo e grafica, usare le cartucce HP in tricromia e HP nero. Per stampare foto a colori, usare la cartuccia HP in tricromia e HP fotografica o HP fotografica grigia. Per ulteriori informazioni, vedere Inserimento e sostituzione delle cartucce.
- La stampante potrebbe essere in modalità di stampa Backup dell'inchiostro. La stampante entra in questa modalità quando manca una delle cartucce. Sostituire la cartuccia mancante.
- Una cartuccia ha esaurito l'inchiostro. Sostituirla.
- Alcuni degli ugelli dell'inchiostro sulla cartuccia si sono otturati. Pulire le cartucce. Vedere Pulizia delle cartucce di stampa.

#### Dalla stampante non fuoriesce alcuna pagina.

Causa La carta è inceppata.

#### Soluzione

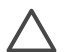

**Avvertimento** NON estrarre la carta inceppata dalla parte anteriore della stampante. In caso contrario si provocano danni irreversibili alla stampante.

### Per eliminare un inceppamento

- 1. Spegnere la stampante e scollegarla.
- 2. Rimuovere lo sportello di accesso posteriore.

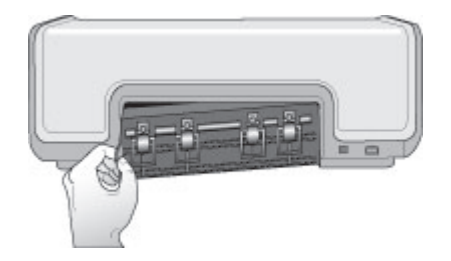

- 3. Rimuovere delicatamente la carta inceppata dalla stampante.
- 4. Reinserire lo sportello di accesso posteriore.
- 5. Ricollegare la stampante e riaccenderla.
- 6. Dopo aver eliminato l'inceppamento, ristampare il documento.

Se l'inceppamento si è verificato durante la stampa su carta fotografica, provare a:

- Spingere la carta fotografica fino in fondo al cassetto per foto.
- Caricare la carta fotografica un foglio per volta.

### Dalla stampante è uscito un foglio bianco.

#### Soluzione

- Verificare se sullo schermo della stampante appare l'indicatore di stato della cartuccia 
   Se l'indicatore è acceso, l'inchiostro è in esaurimento. Se l'indicatore lampeggia, il livello dell'inchiostro è insufficiente. Sostituire le cartucce esaurite. Per informazioni sul controllo dei livelli di inchiostro, vedere la Guida in linea della stampante HP Photosmart.
- Si è avviata la stampa e in seguito si è annullata l'operazione. Se si è annullata l'operazione prima dell'inizio della stampa, la stampante può avere già caricato la carta in preparazione. In seguito, prima di iniziare una nuova stampa, la stampante espellerà la pagina bianca.

#### Le foto non vengono stampate quando si preme il pulsante Stampa.

**Soluzione** Le foto non sono state selezionate con il pulsante **OK**. Per istruzioni sulla selezione delle foto, vedere Selezione delle foto da stampare.

## La stampante visualizza l'indicatore di inchiostro esaurito ma non si sa quale cartuccia sostituire.

**Soluzione** La freccia sinistra o destra accanto all'indicatore di stato delle cartucce indica la cartuccia da sostituire. Per ulteriori informazioni, vedere Indicatori di stato sullo schermo della stampante.

### La qualità di stampa è scadente.

### Soluzione

- La stampante potrebbe essere in modalità di stampa Backup dell'inchiostro. La stampante entra in questa modalità quando manca una delle cartucce. Sostituire la cartuccia mancante.
- Utilizzare carta fotografica di tipo adatto alla stampante. Per ottenere risultati ottimali, utilizzare carta HP.
- La stampa viene eseguita sul lato errato della carta. Controllare che la carta sia stata caricata con il lato da stampare rivolto verso il basso.
- È stata selezionata la bassa risoluzione sulla fotocamera digitale. Ridurre le dimensioni dell'immagine e riprovare. Per ottenere risultati ottimali in futuro, impostare la fotocamera digitale su una risoluzione fotografica più alta.
- Potrebbe essersi verificato un problema con una delle cartucce. Provare a effettuare le seguenti operazioni:
  - Estrarre e reinserire le cartucce di stampa.
  - Eseguire una procedura di pulizia automatica delle cartucce dalla Casella degli strumenti HP Photosmart. Per ulteriori informazioni, vedere la Guida in linea della stampante HP Photosmart.
  - Allineare le cartucce di stampa. Per ulteriori informazioni, vedere Allineamento delle cartucce di stampa.
  - Se il problema persiste, provare a pulire i contatti di rame delle cartucce. Per ulteriori informazioni, vedere Pulizia manuale dei contatti della cartuccia di stampa.
  - Se nessuno degli interventi descritti risolve il problema, sostituire la cartuccia o le cartucce.

### Le foto stampate non si adattano alla carta come desiderato.

### Soluzione

- La carta fotografica non è stata inserita correttamente. Caricare la carta fotografica con il lato di stampa rivolto verso il basso.
- La carta fotografica non è entrata correttamente nella stampante. Provare a effettuare le seguenti operazioni:
  - Se si è creato un inceppamento della carta, vedere Per eliminare un inceppamento.
  - Caricare la carta fotografica un foglio per volta.
- È stato selezionato il layout errato. Per informazioni, vedere Selezione del layout delle foto.
- Vedere la Guida in linea della stampante HP Photosmart per informazioni su come ottimizzare la qualità delle foto.

### Problemi di stampa Bluetooth

Prima di contattare l'Assistenza clienti HP, leggere questa sezione o contattare l'assistenza online all'indirizzo www.hp.com/support. Leggere inoltre la documentazione fornita con l'adattatore per stampanti senza fili HP Bluetooth e con il dispositivo Bluetooth.

### Il dispositivo Bluetooth non trova la stampante.

### Soluzione

- Controllare che il dispositivo Bluetooth sia collegata alla porta fotocamera sulla parte anteriore della stampante. Non appena l'adattatore è pronto a ricevere i dati, la relativa spia comincia a lampeggiare.
- La distanza dalla stampante è eccessiva. Avvicinare il dispositivo Bluetooth alla stampante. La massima distanza consigliabile fra il dispositivo Bluetooth e la stampante è 10 metri.
- Assicurarsi che il dispositivo Bluetooth sia compatibile con la stampante. Per ulteriori informazioni, vedere Specifiche.

### Dalla stampante non fuoriesce alcuna pagina.

**Soluzione** È possibile che la stampante non riconosca il tipo di file inviato dal dispositivo con tecnologia senza fili Bluetooth. Per un elenco dei formati di file riconosciuti dalla stampante, vedere Specifiche della stampante.

### La qualità di stampa è scadente.

**Soluzione** La foto è stata stampata in bassa risoluzione. Per ottenere risultati ottimali, impostare la fotocamera digitale su una risoluzione più alta. Le foto scattate con fotocamere con risoluzione VGA, come quelle dei telefoni wireless, possono non avere una risoluzione sufficiente per produrre stampe di alta qualità.

### Indicatori di stato sullo schermo della stampante

Lo schermo della stampante visualizza due indicatori: uno dello stato delle cartucce e uno dello stato della carta.

| L'indicatore | Indica che                                                                                                    |
|--------------|----------------------------------------------------------------------------------------------------|
|              | Se l'indicatore di stato delle cartucce<br>è acceso e fisso (non lampeggiante), il<br>livello dell'inchiostro è basso.                                                                                      |
|              | Se l'indicatore di stato delle cartucce<br>lampeggia, il livello dell'inchiostro è<br>insufficiente o la cartuccia ha un<br>problema. Assicurarsi di aver inserito le<br>cartucce di stampa corrette per la |

| (continua)                                   |                                                                                                    |  |
|----------------------------------------------|----------------------------------------------------------------------------------------------------|--|
| L'indicatore                                 | Indica che                                                                                                    |  |
|                                              | stampante. Per maggiori informazioni<br>sulla causa del problema, collegare la<br>stampante al computer e leggere le<br>istruzioni sullo schermo del computer.                                                                   |  |
|                                              | Se l'inchiostro si esaurisce in una delle<br>cartucce, la freccia sullo schermo della<br>stampante indica quale è la cartuccia da<br>sostituire.                                                                                 |  |
|                                              | Quando accanto all'indicatore di stato<br>della cartuccia i è presente una freccia<br>rivolta verso destra ▶, è necessario<br>sostituire la cartuccia di destra.                                                                 |  |
|                                              | Quando accanto all'indicatore di stato<br>della cartuccia rivolta verso sinistra , è necessario<br>sostituire la cartuccia di sinistra.                                                                                          |  |
|                                              | Quando si acquistano le cartucce di<br>ricambio, controllare i numeri delle<br>cartucce riportati sul retro di copertina di<br>questa guida. Per ulteriori informazioni,<br>vedere Inserimento e sostituzione delle<br>cartucce. |  |
| <b>│                                    </b> | Se l'indicatore dello stato della carta<br>lampeggia, la carta si è inceppata o è<br>esaurita.                                                                                                    |  |

Capitolo 6

# Assistenza clienti HP

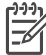

Nota Il nome del servizio di assistenza HP può variare a seconda dei paesi o delle aree geografiche.

In caso di problemi, procedere nel modo qui indicato:

- 1. Consultare la documentazione che accompagna la stampante.
  - Questa guida contiene informazioni dettagliate sulla stampante e sul suo funzionamento.
  - La Guida in linea contiene informazioni dettagliate sull'uso del software fornito con la stampante. Per informazioni sulla visualizzazione della Guida in linea, vedere Benvenuto.
- 2. Se nonostante le istruzioni riportate nella Guida in linea o nella *Guida d'uso* il problema persiste, visitare il sito www.hp.com/support per:
  - Consultare le pagine dell'assistenza in linea
  - Inviare un messaggio di e-mail all'Assistenza clienti HP per ricevere una risposta alle proprie domande
  - Contattare un tecnico HP utilizzando il servizio di chat online
  - Verificare la disponibilità di aggiornamenti software

Le opzioni e la disponibilità dell'assistenza variano a seconda del prodotto, del paese o dell'area geografica e della lingua.

- Solo in Europa, contattare il proprio rivenditore locale. Se la stampante ha un guasto hardware, verrà chiesto di riportarla dove è stata acquistata. L'assistenza è gratuita per l'intero periodo di validità della garanzia limitata. Al termine del periodo di garanzia, l'assistenza verrà fornita a pagamento.
- 4. Se il problema persiste nonostante il ricorso alla Guida in linea o ai siti Web HP, contattare l'Assistenza clienti HP chiamando il numero del proprio paese. Per un elenco dei numeri di telefono locali, vedere la seguente sezione.

### Assistenza clienti HP al telefono

Finché la stampante è in garanzia, l'assistenza telefonica è gratuita. Per ulteriori informazioni, vedere la garanzia inclusa nella confezione o visitare il sito www.hp.com/ support per verificare la durata dell'assistenza gratuita.

Allo scadere di tale periodo, l'assistenza HP è soggetta a un costo addizionale. Per conoscere le forme di assistenza disponibili, rivolgersi al proprio rivenditore HP o chiamare il numero dell'assistenza del proprio paese.

Per ricevere assistenza telefonica da HP, chiamare il numero dell'assistenza della propria zona. L'assistenza è soggetta alle tariffe standard.

**Nord America:** chiamare il numero 1-800-474-6836 (1-800 HP invent). L'assistenza telefonica negli Stati Uniti è disponibile in inglese e spagnolo 24 ore su 24, 7 giorni su 7 (i giorni e l'orario dell'assistenza possono essere modificati senza preavviso). Durante il periodo di garanzia l'assistenza è gratuita. Al termine di tale periodo, l'assistenza verrà fornita a pagamento.

**Europa Occidentale:** i clienti in Austria, Belgio, Danimarca, Spagna, Francia, Germania, Irlanda, Italia, Paesi Bassi, Norvegia, Portogallo, Finlandia, Svezia,

Svizzera e Regno Unito sono invitati a visitare il sito www.hp.com/support per accedere ai numeri di telefono del proprio paese.

Altri paesi/aree geografiche: vedere l'elenco dei numeri di telefono dell'assistenza riportati all'interno della copertina di questa guida.

### Come effettuare la chiamata

Chiamare l'Assistenza HP con il computer e la stampante vicini. Tenere pronte le seguenti informazioni:

- Numero di modello della stampante (sul lato anteriore della stampante)
- Numero di serie della stampante (sulla base della stampante)
- Sistema operativo del computer
- Versione del software della stampante HP Photosmart:
  - PC Windows: per verificare la versione del software della stampante HP Photosmart, fare clic con il pulsante destro del mouse sull'icona della scheda di memoria nella barra delle applicazioni di Windows e selezionare Informazioni su.
  - Macintosh: per verificare la versione del software della stampante HP Photosmart, utilizzare la finestra di dialogo Stampa.
- Messaggi visualizzati sullo schermo della stampante o sullo schermo del computer
- Risposte alle seguenti domande:
  - La condizione segnalata si è già presentata altre volte? È possibile ricrearla?
  - Era stato installato nuovo hardware o software sul computer quando la situazione si è presentata?

# Restituzione al servizio di riparazione HP (solo Nord America)

HP si impegna a ritirare il prodotto e a consegnarlo a un Centro di riparazioni centralizzato HP. I costi di spedizione e consegna sono interamente a carico di HP. Il servizio è gratuito per l'intera durata del periodo di garanzia.

### Ulteriori opzioni di garanzia

Programmi di assistenza integrativa per la stampante sono disponibili a costi aggiuntivi. Per informazioni sui programmi di assistenza integrativa, visitare il sito www.hp.com/support, selezionare il paese/area geografica di residenza e la lingua, quindi esaminare i servizi e l'area di garanzia.

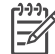

**Nota** Questo servizio potrebbe non essere disponibile nel paese o nella regione di appartenenza.

# 8 Specifiche

Questa sezione elenca i requisiti minimi per l'installazione del software della stampante e alcune specifiche tecniche del prodotto.

Per un elenco completo delle specifiche della stampante e dei requisiti di sistema, vedere la Guida in linea della stampante HP Photosmart. Per ulteriori informazioni, vedere Benvenuto.

### Requisiti di sistema

| Componente             | PC Windows minimo                                                                                                    | Macintosh minimo                                                                                                    |
|------------------------|----------------------------------------------------------------------------------------------------|----------------------------------------------------------------------------------------------------|
| Sistema operativo      | Microsoft <sup>®</sup> Windows 98, 2000<br>Professional, Me, XP Home e<br>XP Professional                                                                                                    | Mac OS X 10.2 e versioni successive                                                                                   |
| Processore             | Intel <sup>®</sup> Pentium <sup>®</sup> II<br>(o equivalente) o superiore                                                                                                    | G3 o superiore                                                                                                    |
| RAM                    | Consigliati 128 MB                                                                                                    | 128 MB                                                                                                    |
| Spazio libero su disco | 500 MB                                                                                                    | 150 MB                                                                                                    |
| Schermo                | 800 x 600, 16 bit o superiore                                                                                                    | 800 x 600, 16 bit o superiore                                                                                         |
| Unità CD-ROM           | 4x                                                                                                    | 4x                                                                                                    |
| Connettività           | USB 2.0 full-speed:<br>Microsoft Windows 98, 2000<br>Professional, Me, XP Home e<br>XP Professional<br><b>PictBridge</b> : tramite porta<br>anteriore della fotocamera<br><b>Bluetooth</b> : tramite adattatore<br>per stampante senza fili HP<br>Bluetooth opzionale | USB 2.0 full-speed: Mac OS<br>X 10.2 e versioni successive<br>PictBridge: tramite porta<br>anteriore della fotocamera |
| Browser                | Microsoft Internet Explorer<br>5.5 o versione successiva                                                                                                    | —                                                                                                    |

### Specifiche della stampante

| Categoria                         | Specifiche                                                                                                    |
|-----------------------------------|----------------------------------------------------------------------------------------------------|
| Specifiche dei<br>supporti        | Lunghezza massima consigliata: 35,6 cm (14 pollici)<br>Spessore massimo consigliato: 292 µm (11,5 mil)                                                                                                    |
| Formati dei supporti              | Carta fotografica 10 x 15 cm (4 x 6 pollici)<br>Carta fotografica 10 x 15 cm con linguetta da 1,25 cm (4 x 6 pollici<br>con linguetta da 0,5 pollici)<br>Carta fotografica, 13 x 18 cm (5 x 7 pollici)<br>Carta fotografica Panorama, 10 x 30 cm (4 x 12 pollici)<br>Schede fotografiche, 10 x 20 cm (4 x 8 pollici)<br>Schede, 10 x 15 cm (4 x 6 pollici)<br>Schede Hagaki, 10 x 14,8 cm (3,9 x 5,8 pollici)<br>Schede A6, 10,5 x 14,8 cm (4,1 x 5,8 pollici)<br>Schede formato L, 9 x 12,7 cm (3,5 x 5 pollici)<br>Schede formato L 9 x 12,7 cm con linguetta da 1,25 cm<br>(3,5 x 5 pollici con linguetta da 0,5 pollici) |
| Formati dei supporti<br>accettati | Formati supportati per la stampa da computer<br>Da 7,6 x 12,7 cm a 22 x 61 cm (da 3 x 5 pollici a 8,5 x 24 pollici)<br>Formati supportati per la stampa dal pannello di controllo<br>Unità di misura metrica: A6, A4, 10 x 15 cm (con e senza linguetta).<br>Sistema imperiale: 3,5 x 5 pollici, 4 x 6 pollici (con o senza linguetta),<br>4 x 12 pollici, 5 x 7 pollici, 8 x 10 pollici, 8,5 x 11 pollici; Altro: Hagaki<br>e formato L                                                                                                    |
| Tipi di supporti<br>accettati     | Carta (comune, per getto d'inchiostro, fotografica e per foto<br>panoramiche)<br>Buste<br>Lucidi<br>Etichette<br>Schede (indice, biglietti d'auguri, Hagaki, A6, formato L)<br>Supporti di stampa per il trasferimento a caldo<br>Carta fotografica per adesivi Avery C6611 e C6612: 10 x 15 cm<br>(4 x 6 pollici), 16 adesivi rettangolari o ovali per pagina                                                                                                    |
| Formati dei file di<br>immagine   | JPEG Baseline<br>TIFF 24-bit RGB senza compressione interleaved<br>TIFF 24-bit YCbCr senza compressione interleaved<br>TIFF 24-bit RGB packbit interleaved<br>TIFF 8-bit grigio senza compressione/packbit<br>TIFF 8-bit tavolozza dei colori senza compressione/packbit<br>TIFF 1-bit senza compressione/packbit/1D Huffman                                                                                                    |
| Schede di memoria                 | CompactFlash Tipo I e II<br>Microdrive                                                                                                    |

(continua)

| Categoria                                                | Specifiche                                                                                                    |
|----------------------------------------------------------|----------------------------------------------------------------------------------------------------|
|                                                          | MultiMediaCard<br>Secure Digital<br>Memory Stick<br>xD-Picture Card                                                                                                    |
| Formati di file<br>supportati dalle<br>schede di memoria | Stampa: vedere Formati di file supportati.<br>Salvataggio: tutti i formati di file                                                                                                    |
| Vassoio della carta:<br>formati di supporti<br>accettati | Vassoio principale<br>Da 7,6 x 12,7 cm a 21,6 x 35,6 cm (da 3 x 5 pollici a 8,5 x 14 pollici)<br>Cassetto per foto<br>10 x 15 cm (4 x 6 pollici), 10 x 15 cm (4 x 6 pollici) con linguetta,<br>schede e Hagaki<br>Vassoio di uscita<br>Tutti i formati supportati                                                                                                    |
| Capacità dei vassoi<br>per carta                         | Vassoio principale<br>100 fogli di carta comune<br>15 buste<br>Da 20 a 40 schede (in base allo spessore)<br>20 fogli di etichette<br>25 lucidi, supporti per il trasferimento a caldo o fogli di carta fotografica<br>Cassetto per foto<br>20 fogli di carta fotografica<br>Vassoio di uscita<br>50 fogli di carta comune<br>10 schede o buste<br>25 fogli di etichette o supporti per il trasferimento a caldo |
| Consumi                                                  | Stampa: 20,1 W CA<br>Inattiva: 4,4 W CA                                                                                                    |
| Requisiti di<br>alimentazione                            | Frequenza di ingresso: 50/60 Hz (+/-3 Hz)<br>Tensione di ingresso<br>Alimentatore numero modello 0957–2083: da 200 a 240 VCA<br>(+/- 10%)<br>Alimentatore numero modello 0957–2084: da 100 a 240 VCA<br>(+/- 10%)                                                                                                    |
| Specifiche ambientali                                    | Intervallo di temperatura consigliato: da 15 a 30° C<br>Intervallo di temperatura massimo: da 10 a 35° C<br>Intervallo di temperatura di conservazione: da -30 a 65° C<br>Intervallo di umidità consigliato: dal 20 all'80% di umidità relativa<br>Intervallo di umidità massimo: dal 15 all'80% di umidità relativa                                                                                            |
| Cartucce di stampa                                       | 1 HP nero                                                                                                    |

### Capitolo 8

(continua)

| Categoria                       | Specifiche                                                                                                    |
|---------------------------------|----------------------------------------------------------------------------------------------------|
|                                 | 1 HP in tricromia<br>1 HP fotografica<br>1 HP fotografica grigia                                                                                                    |
|                                 | Nota I numeri delle cartucce utilizzabili con questa stampante<br>sono indicati anche sul retro di copertina di questa Guida d'uso.                                                                                                    |
| Velocità di stampa<br>(massima) | <ul> <li>Stampe in nero: 23 pagine al minuto</li> <li>Stampe a colori: 21 pagine al minuto</li> <li>Foto: 27 secondi per ogni foto da 10 x 15 cm (4 x 6 pollici)</li> </ul>                                                                                                    |
| Connettività                    | <ul> <li>USB 2.0 full-speed: Microsoft Windows 98, 2000 Professional, Me, XP Home e XP Professional Mac OS X 10.2 e versioni successive</li> <li>PictBridge: Microsoft Windows 98, 2000 Professional, Me, XP Home e XP Professional Mac OS X 10.2 e versioni successive</li> <li>Bluetooth: Microsoft Windows XP Home e XP Professional</li> </ul> |
| Supporto USB                    | Microsoft Windows 98, 2000 Professional, Me, XP Home e XP<br>Professional<br>Mac OS X 10.2 e versioni successive<br>Un cavo USB (Universal Serial Bus) 2.0 full-speed di lunghezza pari<br>o inferiore ai 3 metri.                                                                                                    |

### Garanzia HP

| Prodotto HP                                                               | Durata della garanzia limitata                                                                                                    |
|---------------------------------------------------------------------------|----------------------------------------------------------------------------------------------------|
| Software                                                                  | 90 giorni                                                                                                    |
| Cartucce di stampa                                                        | Fino ad esaurimento dell'inchiostro HP o fino al raggiungimento<br>della data di "scadenza della garanzia" stampata sulla<br>cartuccia, a seconda di quale evento si verifichi per primo.<br>La presente garanzia non copre i prodotti con inchiostro HP<br>che siano stati ricaricati, ricostruiti, ricondizionati, utilizzati in<br>modo improprio o manomessi. |
| Accessori                                                                 | 1 anno                                                                                                    |
| Hardware periferico della stampante<br>(vedere di seguito per i dettagli) | 1 anno                                                                                                    |

A. Durata della garanzia limitata

- 1. La Hewlett-Packard (HP) garantisce all'utente finale che per il periodo sopra indicato, a partire dalla data dell'acquisto, i prodotti HP specificati sono privi di difetti di materiali e di manodopera. Il cliente è responsabile della conservazione della prova di acquisto.
- 2. Per i prodotti software, la garanzia di HP si applica solo in caso di mancata esecuzione delle istruzioni di
- programmazione. La HP non garantisce che il funzionamento dei prodotti HP sia ininterrotto e privo di errori. 3. La garanzia HP si applica solo agli eventuali difetti derivanti dall'uso normale del prodotto e non da:
  - a. Manutenzione non corretta oppure modifiche improprie o inadeguate;
  - b. Software, interfacce, supporti, parti o componenti non forniti da HP;
  - c. Funzionamento del prodotto fuori delle specifiche di HP;
  - d. Uso improprio o modifiche non autorizzate.
- 4. Per le stampanti HP, l'utilizzo di una cartuccia di inchiostro non HP o di una cartuccia ricaricata non ha effetti sulla garanzia o su eventuali contratti di assistenza con il cliente. Tuttavia, qualora il malfunzionamento o il danneggiamento della stampante sia dovuto all'uso di una cartuccia di stampa non HP o ricaricata, al cliente verranno addebitati i costi di manodopera e di materiale sostenuti per la riparazione.
- 5. Se, durante il periodo della garanzia, HP verrà a conoscenza di un difetto di un prodotto hardware coperto dalla garanzia HP, a sua discrezione HP sostituirà o riparerà il prodotto difettoso. 6. Se HP non fosse in grado di riparare o sostituire adeguatamente un prodotto difettoso coperto dalla garanzia HP
- entro un tempo ragionevole, HP rimborserà il prezzo d'acquisto del prodotto.
- 7. HP non ha alcun obbligo di riparazione, sostituzione o rimborso fino al momento della restituzione del prodotto difettoso.
- 8. I prodotti sostitutivi possono essere nuovi o di prestazioni equivalenti a un prodotto nuovo, purché dotati di funzioni almeno uguali a quelle del prodotto sostituito.
- 9. I prodotti HP possono contenere parti, componenti o materiali ricondizionati equivalenti ai nuovi per prestazioni.
- 10. La garanzia limitata HP è valida in gualungue paese in cui i prodotti HP sopraelencati sono distribuiti da HP. Eventuali contratti per servizi di garanzia aggiuntivi, come l'assistenza 'on-site', possono essere richiesti a un centro di assistenza HP autorizzato che si occupi della distribuzione del prodotto o a un importatore autorizzato.
- B. Garanzia limitata

IN CONFORMITÀ ALLE DISPOSIZIONI DI LEGGE VIGENTI, È ESCLUSA QUALSIASI GARANZIA O CONDIZIONE, SCRITTA OPPURE VERBALE, ESPRESSA O IMPLICITA DA PARTE DI HP O DI SUOI FORNITORI. HP ESCLUDE SPECIFICATAMENTE QUALSIASI GARANZIA O CONDIZIONE IMPLICITA DI COMMERCIABILITÀ, QUALITÀ SODDISFACENTE E IDONEITÀ AD USO PARTICOLARE.

- C. Responsabilità limitata
  - 1. Le azioni offerte dalla presente garanzia sono le sole a disposizione del cliente.
  - 2. IN CONFORMITÀ ALLE DISPOSIZIONI DI LEGGE VIGENTI, FATTA ECCEZIONE PER GLI OBBLIGHI ESPRESSI SPECIFICAMENTE NELLA PRESENTE GARANZIA HP, IN NESSUN CASO LA HP O I RELATIVI FORNITORI SARANNO RESPONSABILI DI DANNI DIRETTI, INDIRETTI, SPECIALI, ACCIDENTALI O CONSEGUENTI, O ALTRI DANNI DERIVANTI DALL'INADEMPIMENTO DEL CONTRATTO, ILLECITO CIVILE O ALTRO.

- 1. Questa garanzia HP conferisce al cliente diritti legali specifici. Il cliente può anche godere di altri diritti legali che variano da stato a stato negli Stati Uniti, da provincia a provincia in Canada, e da paese/regione a paese/regione nel resto del mondo.
- 2. Laddove la presente garanzia HP risulti non conforme alle leggi locali, essa verrà modificata secondo tali leggi. Per alcune normative locali, alcune esclusioni e limitazioni della presente garanzia HP possono non essere applicabili. Ad esempio, in alcuni stati degli Stati Uniti e in alcuni governi (come le province del Canada), è possibile: a. Impedire che le esclusioni e le limitazioni contenute nella garanzia HP limitino i diritti statutari del consumatore (come avviene nel Regno Unito).
  - b. Limitare la possibilità da parte del produttore di rafforzare tali esclusioni o limitazioni.
  - c. Concedere al cliente diritti aggiuntivi, specificare la durata delle garanzie implicite che il produttore non può escludere o non consentire limitazioni alla durata delle garanzie implicite.
- 3. I TERMINI CONTENUTI NELLA PRESENTE DICHIARAZIONE DI GARANZIA, FATTI SALVI I LIMITI IMPOSTI DALLA LEGGE, NON ESCLUDONO, LIMITANO O MODIFICANO, BENSÌ INTEGRANO, I DIRITTI LEGALI APPLICABILI ALLA VENDITA DEI PRODOTTI HP AI CLIENTI DI TALI PAESI.

#### Garanzia del Produttore

Gentile Cliente.

In allegato troverà i nomi e indirizzi delle Società del Gruppo HP che prestano i servizi in Garanzia (garanzia di buon funzionamento e garanzia convenzionale) in Italia.

Oltre alla Garanzia del Produttore, Lei potrà inoltre far valere i propri diritti nei confronti del venditore di tali prodotti, come previsto negli articoli 1519 bis e seguenti del Codice Civile.

Italia/Malta: Hewlett-Packard Italiana S.p.A. Via G. Di Vittorio 9, 20063 Cernusco sul Naviglio

D. Disposizioni locali

Capitolo 9

## Indice

### A

allineamento delle cartucce 30 Assistenza clienti 45

### В

Bluetooth collegamento alla stampante 15 risoluzione dei problemi 42

### С

caricamento della carta 8 carta acquisto e scelta 7 caricamento 8 formati 48 indicatore di stato 42 manutenzione 7, 33 risoluzione dei problemi 38 vassoi 4 cartucce. vedere cartucce di stampa cartucce d'inchiostro. vedere cartucce di stampa cartucce di stampa conservazione 12.32 inchiostro esaurito 40 indicatore di stato 42 inserimento 11 pulizia 29 pulizia dei contatti 29 sostituzione 11 vano di conservazione 4 cassetto per foto 4 Centro soluzioni HP 10.30 computer requisiti di sistema 47 salvataggio delle foto su 27 stampa dal 25 stampa senza 15 conservazione carta fotografica 33 cartucce di stampa 12, 32 stampante 32

### D

documentazione, stampante 3

### F

file DPOF 20 formati di file, supportati 18 formato di file JPEG 18 formato di file TIFF 18 foto formati di file supportati 18 i numeri non vengono visualizzati 36 indice 18 modifica 25 salvataggio sul computer 27 selezione di un layout 18 selezione per la stampa 19 stampa 20 stampa non effettuata 40 foto scelte su fotocamera 20 foto senza bordi selezione di un lavout 18 fotocamere Bluetooth 21 collegamento alla stampante 15 PictBridge 21 stampa dal 21 fotocamere PictBridge porta fotocamera 21

### G

guida. *vedere* risoluzione dei problemi Guida in linea della stampante accesso 3 in linea 3 Guida, in linea 3

### Н

HP Image Zone 25 HP Image Zone Express 25, 26 HP Instant Share 26

### I

informazioni sulle normative di conformità 55 inserimento cartucce di stampa 11 schede di memoria 16 iPod HP 15

### L

layout, selezione 18

### Ρ

pannello di controllo 4 pulizia cartucce di stampa 29 contatti delle cartucce di stampa 29 stampante 29 pulsanti 4

### Q

qualità carta fotografica 33 risoluzione dei problemi 41

### R

requisiti di sistema 47 rimozione delle schede di memoria 20 risoluzione dei problemi Assistenza clienti 45 Bluetooth 42 i numeri di indice fotografico non vengono visualizzati 36 livello dell'inchiostro basso 40 problemi della carta 38 problemi di alimentazione 37 qualità di stampa 41 rumori della stampante 37 spie lampeggianti 35

### S

salvataggio delle foto sul computer 27 schede di memoria formati di file supportati 18 inserimento 16 rimozione 20 stampa di un indice fotografico 18 software 25 software della stampante aggiornamento 31 software della stampante, aggiornamento 25 sostituzione delle cartucce 11 specifiche 47 spie 6 stampa da computer 25 da dispositivo Bluetooth 15 da fotocamera PictBridge 15 da fotocamere 21 da schede di memoria 15, 20 indice fotografico 18 progetti creativi 25 selezione di un layout 18 senza computer 15 stampante collegamento 15 conservazione 32 documentazione 3 indicatori di stato 42 parti 4 problemi di alimentazione 37 pulizia 29 software 25 specifiche 48

### U

USB porta 4 specifiche 47 Utility HP Inkjet 30

#### V

vassoi, carta 4

### **Regulatory notices**

#### Hewlett-Packard Company

This device complies with part 15 of the FCC Rules. Operation is subject to the following two conditions:

- This device may not cause harmful interference, and
- This device must accept any interference received, including interference that may cause undesired operation.

Pursuant to Part 15.21 of the FCC Rules, any changes or modifications to this equipment not expressly approved by Hewlett-Packard Company may cause harmful interference, and void your authority to operate this equipment. Use of a shielded data cable is required to comply with the Class B limits of Part 15 of the FCC Rules.

For further information, contact: Hewlett-Packard Company, Manager of Corporate Product Regulations, 3000 Hanover Street, Palo Alto, CA 94304, (650) 857-1501.

#### Note

This equipment has been tested and found to comply with the limits for a Class B digital device, pursuant to part 15 of the FCC rules. These limits are designed to provide reasonable protection against harmful interference in a residential installation. This equipment generates, uses, and can radiate radio frequency energy and, if not installed and used in accordance with the instructions, can cause harmful interference to radio communications. However, there is no guarantee that interference will not occur in a particular installation. If this equipment does cause harmful interference to radio or television reception, which can be determined by turning the equipment off and on, the user is encouraged to try to correct the interference by one or more of the following measures:

- Reorient or relocate the receiving antenna.
- Increase the separation between the equipment and the receiver.
- Connect the equipment into an outlet on a circuit different from that to which the receiver is connected.

 Consult the dealer or an experienced radio/TV technician for help.

#### LED indicator statement

The display LEDs meet the requirements of EN 60825-1.

```
사용자 연내문(8급 기기)
```

이 기기는 비업무용으로 전자표장해검정을 받은 기기로서, 주거지역에서는 물론 모든 시역에서 시용할 수 있읍니다.

この装置は、情報処理装置等電波障害自主規制協議会(VCCI)の基準 に基づくクラスB情報技術装置です。この装置は、家庭環境で使用すること を目的としていますが、この設置がラジオやテレビジコン受信機に近接して 使用されると受信障害を引き起こすことがあります。 取り扱い説明書に従って正しい取り扱いをして下さい。

製品には、同梱された電源コードをお使い下さい。 同梱された電源コードは、他の製品では使用出来ません。